# SBC8170

Full-size All-in-One CPU Card Series

User's Manual

# **Disclaimers**

The information in this manual has been carefully checked and is believed to be accurate. AXIOM Technology Co., Ltd. assumes no responsibility for any infringements of patents or other rights of third parties which may result from its use.

AXIOM Technology assumes no responsibility for any inaccuracies that may be contained in this document. AXIOM Technology makes no commitment to update or to keep current the information contained in this manual.

AXIOM Technology reserves the right to make improvements to this document and/or product at any time and without notice.

No part of this document may be reproduced, stored in a retrieval system, or transmitted, in any form or by any means, electronic, mechanical, photocopying, recording, or otherwise, without the prior written permission of AXIOM Technology Co., Ltd.

©Copyright 1998 by AXIOM Technology Co., Ltd. All rights reserved. May 1999, Version B1 Printed in Taiwan

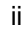

### **ESD Precautions**

Integrated circuits on computer boards are sensitive to static electricity. To avoid damaging chips from electrostatic discharge, observe the following precautions:

- Do not remove boards or integrated circuits from their anti-static packaging until you are ready to install them.
- Before handling a board or integrated circuit, touch an unpainted portion of the system unit chassis for a few seconds. This helps to discharge any static electricity on your body.
- Wear a wrist-grounding strap, available from most electronic component stores, when handling boards and components.

#### **Trademarks Acknowledgments**

AXIOM is a trademark of AXIOM Technology Co., Ltd.

Award is a registered trademark of Award Software International, Inc.

Cyber 9520/9525 is a trademark of Trident Technologies Inc.

IBM, PS/2 are trademarks of International Business Machines Corporation.

Intel and Pentium are registered trademarks of Intel Corporation.

Microsoft Windows is a registered trademark of Microsoft Corporation.

VIA is a registered trademark of VIA Technologies Inc.

Other brand names and trademarks are the properties and registered brands of their respective owners.

#### iii

# Unpacking

After unpacking the CPU card, check and see if the following items are included and in good condition. If any of the items is missing or damaged, notify your dealer immediately.

- SBC8170VE or SBC8170 Industrial CPU Card x 1
- User's Manual x 1
- IDE Ribbon Cable x 1
- Floppy Ribbon Connector x 1
- Two serial port ribbon cable and one parallel port attached to a mounting bracket x 1 set
- Diskette containing Intel PCI IDE Driver and Flash Memory Utility x 1
- Diskette containing Trident 9520/9525 VGA Driver (for SBC8170VE only) x 2
- Diskette containing VIA VT86C100A LAN Driver (for SBC8170VE only) x 1
- Diskette Containing System Monitor Utility x 1
- Optional CD containing Intel LANDesk<sup>®</sup> Client Manger x 1
- Warranty Card x 1

Make sure that all of the items listed above are present.

#### What To Do If There Is A Problem

If there are damaged or missing parts, contact your supplier and/or dealer immediately. Do not attempt to apply power to the board if there is damage to any of its components.

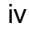

| Model                 | SBC8170VE                                                  | SBC8170                                                    |
|-----------------------|------------------------------------------------------------|------------------------------------------------------------|
| Processor             | Intel Pentium <sup>®</sup> II/<br>Pentium <sup>®</sup> III | Intel Pentium <sup>®</sup> II/<br>Pentium <sup>®</sup> III |
| Processor Socket      | Slot 1                                                     | Slot 1                                                     |
| Chipset               | Intel 440BX                                                | Intel 440BX                                                |
| BIOS                  | Award                                                      | Award                                                      |
| L2 cache              | CPU Integrated                                             | CPU Integrated                                             |
| Max. SDRAM            | 256MB unbuffer<br>512MB buffer                             | 256MB unbuffer<br>512MB buffer                             |
| Memory Sockets        | 2 x DIMM                                                   | 2 x DIMM                                                   |
| VGA CRT/LCD           | Trident 9520/9525                                          | None                                                       |
| Watchdog Timer        | 16-level                                                   | 16-level                                                   |
| PC/104 Connector      | yes                                                        | yes                                                        |
| Multi I/O Chip        | Winbond 83977                                              | Winbond 83977                                              |
| Enhanced IDE          | yes                                                        | yes                                                        |
| 2S/1P                 | yes                                                        | yes                                                        |
| USB                   | yes                                                        | yes                                                        |
| IrDA                  | yes                                                        | yes                                                        |
| Ethernet (10/100Mbps) | yes                                                        | None                                                       |
| H/W Monitoring        | Winbond W83781D                                            | Winbond W83781D                                            |
| Board Size            | 338mm x 124mm                                              | 338mm x 124mm                                              |

v

# SBC8170 Series Comparison Table

This page does not contain any information.

vi

# Table of Contents

#### Chapter 1 Introduction 1.1 1.2 1.3 1.4 Chapter 2 Installation CPU Instal l ation ......7 2.1 2.2 Memory Installation......8 2.3 External Battery Connector: JP2 ...... 12 2.3.2 Clear CMOS Content: JP3 ...... 12 2.3.3 LCD Power Setting: JP5......13 2.3.4 2.3.5 DiskOnChip<sup>™</sup> BIOS Expansion Address Select: JP9.........13 2.3.7 LCD Panel Type Select: JP14/15/16/17 ......14 2.3.8 CRT/LCD Display Selection: JP18......15 2.4 2.4.2 EIDE Connectors: J2, J3...... 20 2.4.3 2.4.4 2.4.5 2.4.5.1 Panel Signal Mapping......25

Table of Contents

vii

# Chapter 3 BIOS Configuration

| 3.1<br>3.2<br>3.3<br>3.4<br>3.5<br>3.6<br>3.7<br>3.8<br>3.9<br>3.10<br>3.11<br>3.12<br>3.13<br>3.14 | BIOS Introduction<br>BIOS Setup.<br>Standard CMOS Setup.<br>BIOS Features Setup<br>Chipset Features Setup<br>Power Management Setup<br>PNP/PCI Configuration<br>Load BIOS Defaul ts<br>Load Setup Defaul ts<br>Integrated Peripheral s<br>Supervisor / User Password<br>IDE HDD Auto Detection<br>Save & Exit Setup<br>Exit Without Saving | 33<br>35<br>38<br>42<br>45<br>48<br>49<br>50<br>51<br>53<br>54<br>55<br>55<br>56 |
|----------------------------------------------------------------------------------------------------|----------------------------------------------------------------------------------------------------|----------------------------------------------------------------------------------|
| Chap                                                                                                | oter 4 Intel PIIX Bus Master IDE                                                                                                    |                                                                                  |
| 4.1<br>4.2                                                                                          | System Requirements<br>Installing the Software                                                                                                    | 57<br>58                                                                         |
| <b>Chap</b><br>5.1<br>5.2<br>5.3                                                                    | <b>Deter 5 VGA Driver Installation</b><br>Installing Trident 9520/9525 Drivers for<br>Windows 95<br>Installing Trident 9520/9525 Drivers for<br>Windows 98<br>Installing Trident 9520/9525 Drivers for<br>Windows NT                                                                                                    | 61<br>66<br>74                                                                   |
| Chap<br>6.1<br>6.2<br>6.3<br>6.4<br>6.5                                                             | Dter 6 LAN Driver Installation<br>Introduction<br>Features<br>Software Drivers Support<br>Running Diagnostics<br>Driver Installation                                                                                                    | 75<br>75<br>76<br>76<br>78                                                       |
| Chap                                                                                                | oter 7 System Monitor Utility                                                                                                    |                                                                                  |
| Char<br>8.1<br>8.2                                                                                  | Ster 8LANDeskClient ManagerIntroductionInstallation8.2.1Installing the Local Version of LDCM8.2.2Installing the Administrative Version of LDCM                                                                                                    | 85<br>86<br>87<br>89                                                             |

viii

Table of Contents

| Appendix A | Watchdog Timer<br>Configuration |
|------------|---------------------------------|
| Appendix B | I/O Port Address Map            |
| Appendix C | Interrupt Request Lines (IRQ)   |

Table of Contents

ix

This page does not contain any information

х

# Chapter 1 Introduction

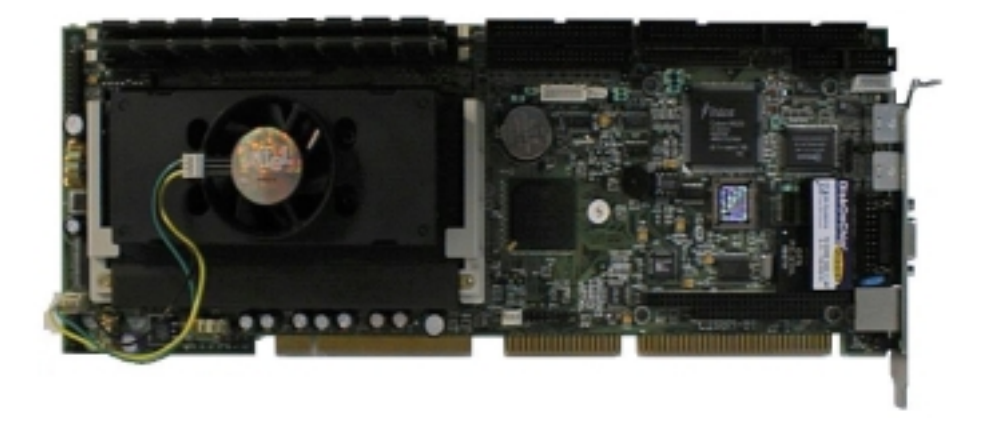

The SBC8170 series are Pentium<sup>®</sup> II/Pentium<sup>®</sup> III -compatible Industrial CPU cards based on Intel's 440BX chipset, and fully designed for harsh industrial environment. It features a sidepocket type Slot 1 processor connector that is compatible with Pentium<sup>®</sup> II/ Pentium<sup>®</sup> III processors. This card accommodates up to 256MB of unbuffer SDRAMs or 512MB of buffer SDRAM configurations.

The SBC8170 series comes with Winbond's W83781D hardware monitoring device that monitors system and CPU temperature, system voltages, and CPU and chassis fan speeds to prevent system crashes by warning the user of adverse conditions. The power management feature provides power savings by slowing down the CPU clock, turning OFF the monitor screen and stopping the HDD spindle motor.

Introduction

# 1.1 Features

- CPU Speed 233~500MHz, Intel Pentium<sup>®</sup> II/ Pentium<sup>®</sup> III
- Bus Speed 66MHz/100MHz
- Intel 440BX AGPset
- Up to 256MB of unbuffer SDRAMs or 512MB of buffer SDRAM system memory, ECC function supported
- Trident 9520/9525 AGP VGA chipset for LCD & CRT display
- 16-level programmable watchdog timer, from 0-30 seconds
- High speed bi-directional SPP/ECP/EPP parallel port
- PC/104 extension
- Hardware Monitoring
- Win95 shut-off, Modem ring-on
- 10/100M Base-T Ethernet interface, Novell NE2000 Compatible

# 1.2 Specifications

- Processor Socket: Slot 1 connector
- Processor:
  - Intel Pentium<sup>®</sup> II 233/266/300MHz (66MHz / Klamath)
  - Intel Pentium<sup>®</sup> II 333MHz (66MHz / Deschutes)
  - Intel Pentium<sup>®</sup> II 300/350/400/450/500 MHz (100MHz / Deschutes)
  - Intel Pentium<sup>®</sup> III 450/500 MHz (100MHz)
- Chipset: Intel 440BX AGPset with PCI EIDE and RTC built-in
- Secondary Cache: CPU integrated
- Memory Sockets:
  - Two 168-pin DIMM sockets
  - Memory types: SDRAM (Synchronous DRAM)

Introduction

- NOTE: Only SDRAM modules that support SPD (Serial Presence Detect) should be use. Use PC100 modules when running 100MHz CPU bus speed and use PC66/PC100 modules when running 66MHz CPU bus speed.
- BIOS: Award BIOS, PnP support
  - FLASH EEPROM (256KB) for BIOS update
  - ISA Plug and Play (PnP) extension
  - Power management

#### • DMI BIOS Support:

Desktop Management Interface (DMI) allows users to download system hardware-level information such as CPU type, CPU speed, internal/ external frequencies and memory size.

- Multi I/O: Winbond W83977TF
- Parallel Port: One high-speed parallel port, SPP/EPP/ECP mode
- Serial Port: Two 16550 UART compatible ports with COM1 as RS232 and COM2 jumper configurable as RS232/422/485
- Enhanced IDE: Two Bus Mastering EIDE mode, up to 4 devices, Two EIDE interfaces for up to four devices, support PIO Mode 3/4 or Ultra DMA/33 IDE Hard Disk and ATAPI CD-ROM.
- FDD Interface: Two floppy drives (360KB, 720KB, 1.2MB, 1.44MB, 2.88MB, LS-120)
- AGP bus CRT/LCD: Trident 9520/9525 chipset
  - Embedded 2MB SDRAM display memory
  - Simultaneous CRT & LCD display
  - LCD panel supports DSTN/TFT
  - 1600x1200x256 colors CRT resolution
  - Up to 1280x1024x64K colors resolution for color active matrix TFT panels (12, 18, and 24bit analog) or (12+12), (18+18) double pixel/CLK interface
- USB Interface: Two USB pin-header connectors, compliant with USB Specification Rev. 1.0

Introduction

- **DiskOnChip™**: The M-Systems flask disk supports system boot and storage capacity from 2MB to 72MB.
- Watchdog Timer: 16-level, programmable
  - I/O port 0443H to enable watchdog.
  - I/O port 0441H to disable watchdog.
  - Time-out timing select 0/2/4/6/8/10/12/14/16/18/20/22/ 24/26/28/30 seconds (+/-20%).
- PCI Bus Ethernet Interface: VIA VT86C100A chipset
  - PCI local bus Ethernet controller
  - Supports IEEE802.3u auto-negotiation for automatic speed selection
  - Supports 10/100Mbps operation in a single port PCI bus master architecture
- **Green Function**: Power management via BIOS, activated through mouse/keyboard movement
- Keyboard and Mouse Connectors: PS/2 type mini-DIN that supports PC/AT; supports a 5-pin external keyboard connector
- IrDA Interface: Pin-header connector for the optional IrDA external connector
- **PICMG Compliance**: Fully compliant to PICMG standards
- Power Consumption:
  - +5V @10A, +12V @100mA, -12V @50mA (max.) (Pentium<sup>®</sup> II 400MHz, 128MB SDRAM)
- Environmental and Mechanical:
  - Temperature: 0°C to 60°C
  - Humidity: 5% to 95%
  - Dimensions: 338mm x 124mm

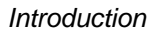

# 1.3 Intelligence

- Temperature Monitoring and Alert: A sensor for the CPU temperature on the CPU card monitors the CPU temperature and alerts the user through the speaker or buzzer when temperature exceeds the safe heat level.
- Windows 95 shut-off: Allows shut-off control from within Windows 95 and through an ATX power supply.
- **Modem ring-on:** Allows powering on of system through an external modem and through an ATX power supply.
- Year 2000 Compliant BIOS: The onboard Award BIOS is Year 2000 Compliant and will pass software applications that have the tendency to invoke INT1AH function 04H such as year2000.exe utility released by NSTL.

Introduction

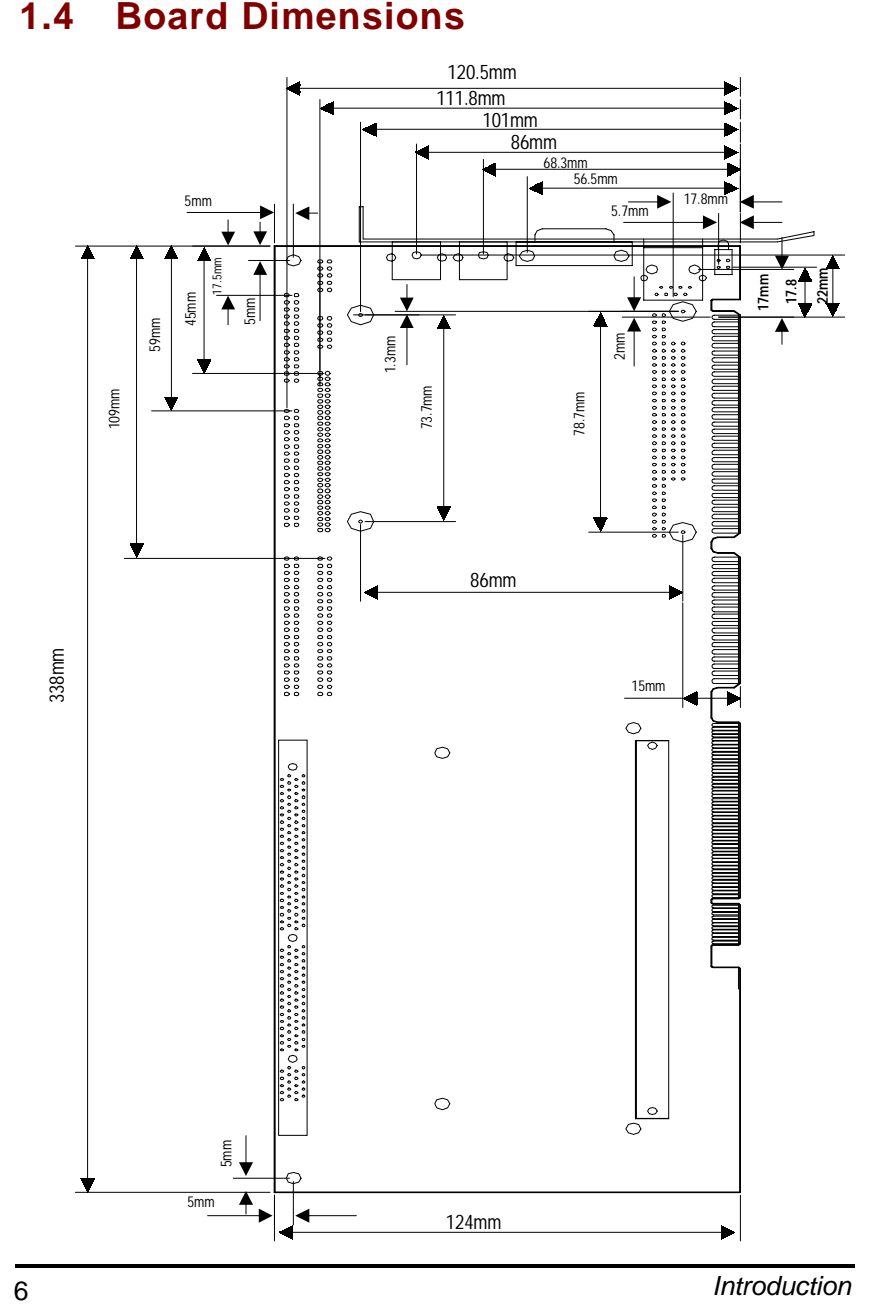

#### **Board Dimensions** 1.4

# Chapter 2 Installation

This chapter provides information on how to use the jumpers and connectors on the SBC8170 series in order to set up a workable system.

# 2.1 CPU Installation

The SBC8170 series industrial CPU card supports a Slot 1 connector processor socket for Pentium<sup>®</sup> II/ Pentium<sup>®</sup> III processors.

To secure the installation of the Pentium<sup>®</sup> II/ Pentium<sup>®</sup> III processor, the SBC8170 series is designed with the Slot 1 positioned like a side-pocket with the Pentium<sup>®</sup> II/ Pentium<sup>®</sup> III processor to be inserted vertically in parallel with the CPU card and not side ways as with conventional CPU cards. This design allows easy installation and better access of the CPU, more secure installation for the processor and CPU card, and higher integration for more I/O space.

Before installing the Pentium<sup>®</sup> II/ Pentium<sup>®</sup> III processor into the Slot connector, ensure that the CPU fan is installed first. After doing so, insert the processor into the Slot 1 connector. Locking mechanism on both side of the Slot 1 connector will 'click' and secure the Pentium<sup>®</sup> II/ Pentium<sup>®</sup> III processor.

To uninstall the Pentium<sup>®</sup> II/ Pentium<sup>®</sup> III processor, simply push the locking mechanism on both sides simultaneously and remove the processor. No tools are needed.

CAUTION: When removing the Pentium processor socket, be extra careful so as not to damage the DIMM sockets.

Installation

# 2.2 Memory Installation

The SBC8170 series industrial CPU card supports two 168-pin DIMM (Dual In-line Memory Module) sockets for a maximum total memory of 256MB unbuffer SDRAMs or 512MB buffer SDRAMs. The memory modules can come in sizes of 16MB, 32MB, 64MB, 128MB and 256MB (for buffer type) SDRAMs.

When populating the DIMM sockets, DIMM1 or DIMM2 bank can be populated first. Refer to the following table on how to configure the memory.

NOTE: Use SDRAM modules with PC100 specification when running 100MHz CPU bus speed. With 66MHz CPU bus speed, SDRAM modules with PC66 or PC100 specification can be used. You have to install the Pentium<sup>®</sup> II/Pentium<sup>®</sup> III processor before installing the memory modules.

| BankO<br>(DIMM1) | Bank1<br>(DIMM2) | Total<br>Memory | BankO<br>(DIMM1) | ([ |
|------------------|------------------|-----------------|------------------|----|
| 8MB              |                  | 8MB             | 16MB             |    |
| 16MB             |                  | 16MB            | 32MB             |    |
| 32MB             |                  | 32MB            | 64MB             |    |
| 64MB             |                  | 64MB            | 128MB            |    |
| 128MB            |                  | 128MB           | 32MB             |    |
| 8MB              | 8MB              | 16MB            | 64MB             |    |
| 16MB             | 8MB              | 24MB            | 128MB            |    |
| 32MB             | 8MB              | 40MB            | 64MB             |    |
| 64MB             | 8MB              | 72MB            | 128MB            |    |
| 128MB            | 8MB              | 136MB           | 128MB            |    |

168-pin DIMM (3.3V) Unbuffer SDRAM

| BankO<br>(DIMM1) | Bank1<br>(DIMM2) | Total<br>Memory |
|------------------|------------------|-----------------|
| 16MB             | 16MB             | 32MB            |
| 32MB             | 16MB             | 48MB            |
| 64MB             | 16MB             | 80MB            |
| 128MB            | 16MB             | 144MB           |
| 32MB             | 32MB             | 64MB            |
| 64MB             | 32MB             | 96MB            |
| 128MB            | 32MB             | 160MB           |
| 64MB             | 64MB             | 128MB           |
| 128MB            | 64MB             | 192MB           |
| 128MB            | 128MB            | 256MB           |

Installation

# 2.3 Jumpers

The jumpers on the SBC8170 series allow you to configure your CPU card according to the needs of your applications. If you have doubts about the best jumper configuration for your needs, contact your dealer or sales representative. The following table lists the connectors on SBC8170 series and their respective functions.

| Jumper                 | Description                              |
|------------------------|------------------------------------------|
| DSW1 (1-8)             | CPU Frequency Selector                   |
| JP2                    | External Battery Connector               |
| JP3                    | Clear CMOS Contents                      |
| JP5                    | LCD Power Setting                        |
| JP9                    | DiskOnChip BIOS Expansion Address Select |
| JP10                   | RS232/422/485 (COM2) Selection           |
| JP14, JP15, JP16, JP17 | LCD Panel Type Select                    |
| JP18                   | CRT/LCD Display Selection                |

NOTE: Jumpers J15, J20, and JP13 are for manufacturer testing use only.

Installation

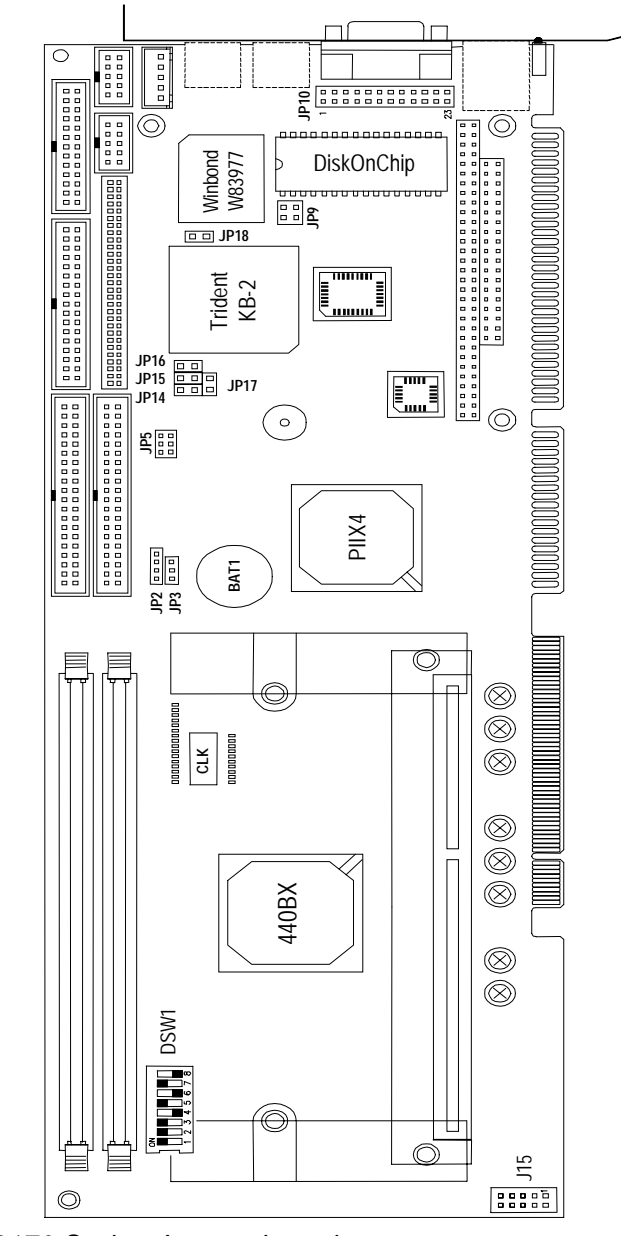

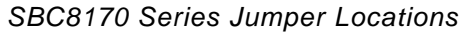

10

Installation

# 2.3.1 CPU Frequency Selector: DSW1 (1-8)

The table below shows the correct setting to match the CPU frequency.

| СРИ Туре                          | CPU Frequency          | DSW1(1-8)                                                                        |  |
|-----------------------------------|------------------------|----------------------------------------------------------------------------------|--|
|                                   | 3.5 x 66MHz<br>233MHz  | ON<br>off off off off on off off on                                              |  |
| Klamath 66MHz<br>Host Clock CPU   | 4 x 66MHz<br>266MHz    | ON<br>ON<br>ON<br>ON<br>ON<br>ON<br>ON<br>ON<br>ON<br>ON                         |  |
|                                   | 4.5 x 66MHz<br>300MHz  | ON<br>off off off off off on off on                                              |  |
| Deschutes 66MHz<br>Host Clock CPU | 5x 66MHz<br>333MHz     | ON<br>ON<br>ON<br>ON<br>ON<br>ON<br>ON<br>ON<br>ON<br>ON                         |  |
|                                   | 3 x 100MHz<br>300MHz   | ON<br>ON<br>ON<br>ON<br>ON<br>ON<br>ON<br>ON<br>ON<br>ON                         |  |
| Deschutes 100MHz                  | 3.5 x 100MHz<br>350MHz | ON<br>ON<br>ON<br>ON<br>OT<br>OT<br>OT<br>OT<br>OT<br>OT<br>OT<br>OT<br>OT<br>OT |  |
| Host Clock CPU                    | 4 x 100MHz<br>400MHz   | ON<br>off off off off off on on on                                               |  |
|                                   | 4.5 x 100MHz<br>450MHz | off off off off off on off on                                                    |  |
|                                   | 5 x 100MHz<br>500MHz   | off off off off off off off on on                                                |  |

Installation

NOTE: Switches DSW1(2), DSW1(3) and DSW1(4) should be left in their default settings (OFF). Do not reset these switches. For 'engineering sample' CPU, DSW1(1) can be used to set the CPU bus speed. For 66MHz, set this switch to ON; for 100MHz, this switch is OFF. For 'mass produced' CPU, DSW1(3) should be set to OFF for autodetection of the CPU bus speed.

#### 2.3.2 External Battery Connector: JP2

This 4-pin connector allows the user to connect an external battery to maintain the information stored in the CMOS RAM in case the built-in battery malfunctions.

| 4                |      |      |     |       | 1    |
|------------------|------|------|-----|-------|------|
| Inte             | rnal | Batt | ery | (defa | ult) |
| 4                |      |      |     |       | 1    |
| External Battery |      |      |     |       |      |

| Pin # | Signal Name |  |
|-------|-------------|--|
| 1     | Vcc         |  |
| 2     | N.C.        |  |
| 3     | Battery GND |  |
| 4     | Ground      |  |

# 2.3.3 Clear CMOS Content: JP3

| JP3 | Setting   | Function              |
|-----|-----------|-----------------------|
|     | Short 2-3 | Clear CMOS<br>Content |
|     | Short 1-2 | Normal Operation      |

Installation

### 2.3.4 LCD Power Setting: JP5

The XGA interface of SBC8170 series supports 5V and 3.3V LCD displays. Use JP5 to change between 5V (*default*) and 3.3V panel video signal level.

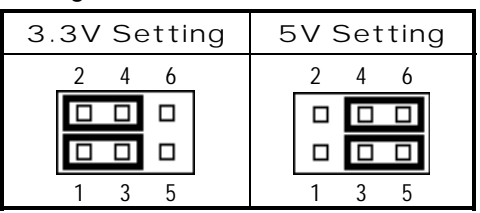

# 2.3.5 DiskOnChip™ BIOS Expansion Address Select: JP9

| JP9                      | Address     | JP9                             | Address              |
|--------------------------|-------------|---------------------------------|----------------------|
| 1 2<br><b>D D</b><br>3 4 | D0000-D7FFF | 1 2<br><b>D D</b><br><b>3</b> 4 | D8000-DFFFF(default) |

Installation

### 2.3.6 RS232/422/485 (COM2) Selection: JP10

COM1 is fixed for RS-232 use only. COM2 is selectable for RS232, RS-422 and RS-485. The following table describes the jumper settings of this connector.

| COM2 Function                     | RS-232                                                                                                    | RS-422                                                                                                    | RS-485                                                                                             |
|-----------------------------------|----------------------------------------------------------------------------------------------------|----------------------------------------------------------------------------------------------------|----------------------------------------------------------------------------------------------------|
| Jumper<br>Setting<br>(pin closed) | All<br>jumpers<br>open                                                                                         | 1-2<br>3-4<br>5-6<br>7-8<br>11-12<br>15-16<br>17-18<br>19-20<br>23-24                                                                   | 1-2<br>3-4<br>5-6<br>7-8<br>9-10<br>11-12<br>13-14<br>15-16<br>17-18<br>19-20<br>21-22<br>23-24    |
| Jumper<br>Illustration            | 1 • • 2   3 • • 4   5 • 6   7 • 8   9 • 10   11 • 12   13 • 14   15 • 16   17 • 18   9 • 20   21 • 22   • • 24 | 1 • • 2<br>3 • • 4<br>5 • • 6<br>7 • 8<br>9 • • 10<br>11 • 12<br>13 • 14<br>15 • 16<br>17 • 18<br>19 • 20<br>21 • 22<br>23 • 24<br>JP10 | 1 • 2   3 • 4   5 • 6   7 • 8   9 • 10   11 • 12   13 • 14   15 • 18   19 • 20   21 • 22   23 • 24 |

# 2.3.7 LCD Panel Type Select: JP14/15/16/17

| JP14  | JP15  | JP16  | JP17  | TFT LCD Panel      |
|-------|-------|-------|-------|--------------------|
| short | short | short | short | 640 x 480 -18      |
| short | open  | short | short | 800 x 600 -18      |
| short | short | short | open  | 1024 x 768 -18     |
| short | open  | short | open  | 1024 x 768 -18+18  |
| short | short | open  | short | 1280 x 1024 -18+18 |

Continued . . . .

Installation

| JP14 | JP15  | JP16  | JP17  | DSTN LCD Panel  |
|------|-------|-------|-------|-----------------|
| open | short | short | short | 640 x 480 -16   |
| open | open  | short | short | 800 x 600 -16   |
| open | short | short | open  | 1024 x 768 -16  |
| open | open  | short | open  | 1024 x 768 -24  |
| open | short | open  | short | 1280 x 1024 -24 |

# 2.3.8 CRT/LCD Display Selection: JP18

The JP18 jumper is used to toggle between CRT and LCD display.

| JP18  | Condition   | JP18 | Condition   |
|-------|-------------|------|-------------|
| short | CRT Display | open | LCD Display |

Installation

# 2.4 Connectors

The connectors on the SBC8170 series allows you to connect external devices such as keyboard, floppy disk drives, hard disk drives, printers, etc. The following table lists the connectors on SBC8170 series and their respective functions.

| Connectors                   | Label      |
|------------------------------|------------|
| Front Bezel Connector        | J1         |
| EIDE Connectors              | J2, J3     |
| Floppy Drive Connector       | J4         |
| Parallel Port Connector      | J5         |
| LCD Panel Connector          | J6         |
| COM1 Serial Port             | J7         |
| COM2 Serial Port             | J8         |
| External Keyboard Connector  | J9         |
| External ATX Power Connector | J10        |
| PS/2 Keyboard Connector      | J11        |
| PS/2 Mouse Connector         | J12        |
| VGA CRT Connector            | J13        |
| CPU Fan Power Connector      | J14        |
| Chassis Fan Power Connector  | J16        |
| USB Connectors               | J17, J18   |
| RJ45 Connector               | J19        |
| Wake ON LAN Connector        | JP4        |
| IrDA Connector               | JP8        |
| SB-Link Connector            | JP12       |
| PC-104 Connector             | CON1, CON2 |
| LAN Activity Indicators      | LED1, LED2 |

Installation

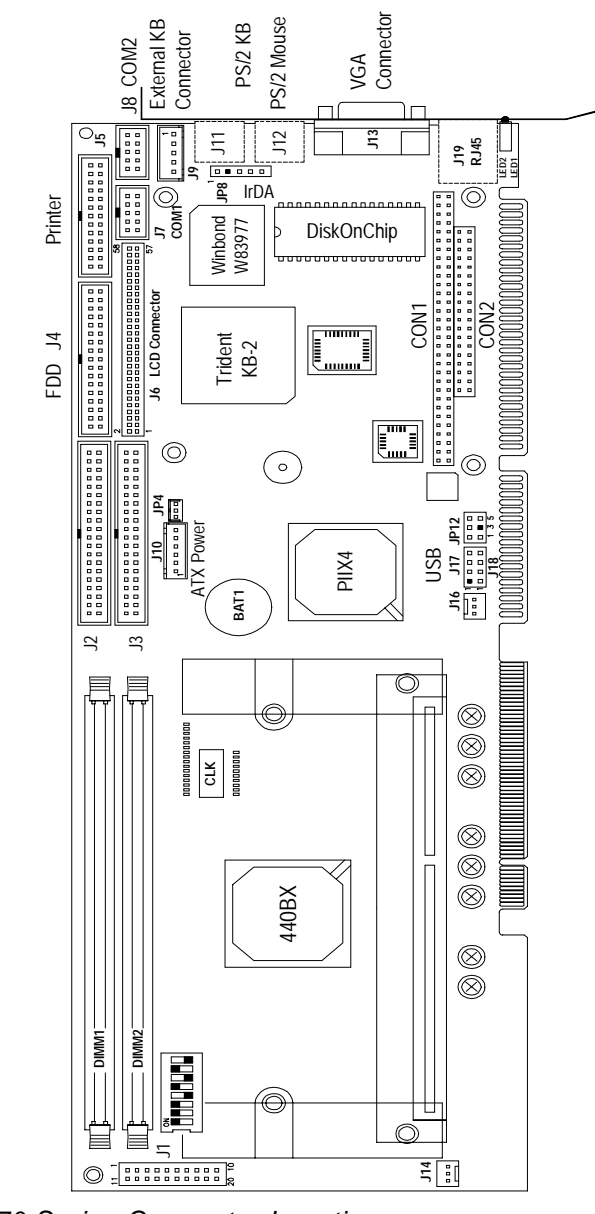

SBC8170 Series Connector Locations

Installation

#### 2.4.1 Front Bezel Connector: J1

The front bezel of the case has a control panel that provides light indication of the computer activities and switches to change the computer status. **J1** is a 20-pin header that provides interfaces for the following functions.

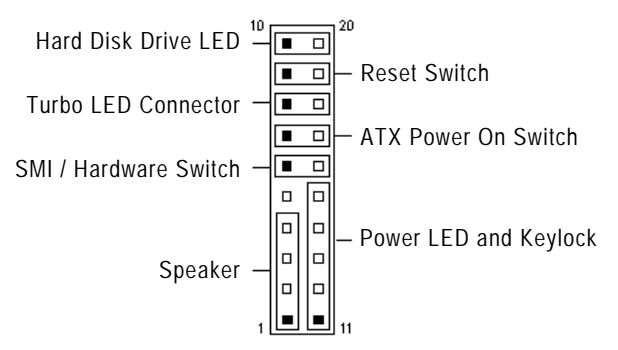

#### Speaker: Pins 1 - 4

This connector provides an interface to a speaker for audio tone generation. An 8-ohm speaker is recommended.

|      | Pin # | Signal Name  |
|------|-------|--------------|
| 1 10 | 1     | Speaker out  |
|      | 2     | No connector |
|      | 3     | Ground       |
|      | 4     | +5V          |

#### Power LED and Keylock: Pins 11 - 15

The power LED indicates the status of the main power switch. The keylock switch, when closed, will disable the keyboard function.

|      | Pin # | Signal Name  |
|------|-------|--------------|
|      | 11    | Power LED    |
| 1 10 | 12    | No connector |
|      | 13    | Ground       |
|      | 14    | Keylock      |
|      | 15    | Ground       |

Installation

#### SMI/Hardware Switch: Pins 6 and 16

This connector supports the "Green Switch" from the control panel, which, when pressed, will force the system into the power-saving mode immediately.

| 1 | 10 | Pin # | Signal Name |
|---|----|-------|-------------|
|   |    | 6     | Sleep       |
|   |    | 16    | Ground      |

#### ATX Power ON Switch: Pins 7 and 17

This 2-pin connector is an "ATX Power Supply ON/OFF Switch" on the system that connects to the power switch on the case. When pressed, the power switch will force the system to power ON. When pressed again, it will force the system to power OFF.

| 1 |  |  |  |  | 10 |
|---|--|--|--|--|----|
|   |  |  |  |  |    |
|   |  |  |  |  |    |

#### Turbo LED Connector: Pins 8 and 18

There is no turbo/deturbo function on the CPU card. The Turbo LED on the control panel will always be ON when attached to this connector.

| 1 10 | Pin # | Signal Name |
|------|-------|-------------|
|      | 8     | 5V          |
|      | 18    | Ground      |

#### Reset Switch: Pins 9 and 19

The reset switch allows the user to reset the system without turning the main power switch OFF and then ON. Orientation is not required when making a connection to this header.

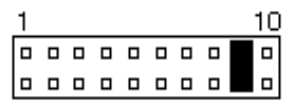

Installation

#### Hard Disk Drive LED Connector: Pins 10 and 20

This connector connects to the hard drive activity LED on control panel. This LED will flash when the HDD is being accessed.

| 1 10 | Pin # | Signal Name |
|------|-------|-------------|
|      | 10    | Ground      |
|      | 20    | 5V          |

# 2.4.2 EIDE Connectors: J2, J3

#### J2: Primary IDE Connector

20

| <u>– –2</u> | Signal Name   | Pin # | Pin # | Signal Name   |
|-------------|---------------|-------|-------|---------------|
|             | Reset IDE     | 1     | 2     | Ground        |
|             | Host data 7   | 3     | 4     | Host data 8   |
|             | Host data 6   | 5     | 6     | Host data 9   |
|             | Host data 5   | 7     | 8     | Host data 10  |
|             | Host data 4   | 9     | 10    | Host data 11  |
|             | Host data 3   | 11    | 12    | Host data 12  |
|             | Host data 2   | 13    | 14    | Host data 13  |
|             | Host data 1   | 15    | 16    | Host data 14  |
|             | Host data 0   | 17    | 18    | Host data 15  |
|             | Ground        | 19    | 20    | Кеу           |
|             | DRQ0          | 21    | 22    | Ground        |
|             | Host IOW      | 23    | 24    | Ground        |
| 391 40      | Host IOR      | 25    | 26    | Ground        |
| J2          | IOCHRDY       | 27    | 28    | Host ALE      |
|             | DACK0         | 29    | 30    | Ground        |
|             | IRQ14         | 31    | 32    | No connector  |
|             | Address 1     | 33    | 34    | No connector  |
|             | Address 0     | 35    | 36    | Address 2     |
|             | Chip select 0 | 37    | 38    | Chip select 1 |
|             | Activity      | 39    | 40    | Ground        |

Installation

| ים ר2 | Signal Name   | Pin # | Pin # | Signal Name   |
|-------|---------------|-------|-------|---------------|
|       | Reset IDE     | 1     | 2     | Ground        |
|       | Host data 7   | 3     | 4     | Host data 8   |
|       | Host data 6   | 5     | 6     | Host data 9   |
|       | Host data 5   | 7     | 8     | Host data 10  |
|       | Host data 4   | 9     | 10    | Host data 11  |
|       | Host data 3   | 11    | 12    | Host data 12  |
|       | Host data 2   | 13    | 14    | Host data 13  |
|       | Host data 1   | 15    | 16    | Host data 14  |
|       | Host data 0   | 17    | 18    | Host data 15  |
|       | Ground        | 19    | 20    | Кеу           |
|       | DRQ1          | 21    | 22    | Ground        |
|       | Host IOW      | 23    | 24    | Ground        |
| 3940  | Host IOR      | 25    | 26    | Ground        |
| J3    | IOCHRDY       | 27    | 28    | Host ALE      |
|       | DACK1         | 29    | 30    | Ground        |
|       | IRQ15         | 31    | 32    | No connector  |
|       | Address 1     | 33    | 34    | No connector  |
|       | Address 0     | 35    | 36    | Address 2     |
|       | Chip select 0 | 37    | 38    | Chip select 1 |
|       | Activity      | 39    | 40    | Ground        |

# J3: Secondary IDE Connector

Installation

# 2.4.3 Floppy Drive Connector: J4

| 1 <sub>7 -</sub> 2 | Signal Name | Pin # | Pin # | Signal Name     |  |  |
|--------------------|-------------|-------|-------|-----------------|--|--|
|                    | Ground      | 1     | 2     | RM/LC           |  |  |
|                    | Ground      | 3     | 4     | No connector    |  |  |
|                    | Ground      | 5     | 6     | No connector    |  |  |
|                    | Ground      | 7     | 8     | Index           |  |  |
|                    | Ground      | 9     | 10    | Motor enable 0  |  |  |
|                    | Ground      | 11    | 12    | Drive select 1  |  |  |
|                    | Ground      | 13    | 14    | Drive select 0  |  |  |
|                    | Ground      | 15    | 16    | Motor enable 1  |  |  |
|                    | Ground      | 17    | 18    | Direction       |  |  |
|                    | Ground      | 19    | 20    | Step            |  |  |
| 33 34              | Ground      | 21    | 22    | Write data      |  |  |
| J4                 | Ground      | 23    | 24    | Write gate      |  |  |
|                    | Ground      | 25    | 26    | Track 00        |  |  |
|                    | Ground      | 27    | 28    | Write protect   |  |  |
|                    | Ground      | 29    | 30    | Read data       |  |  |
|                    | Ground      | 31    | 32    | Side 1 select   |  |  |
|                    | Ground      | 33    | 34    | Diskette change |  |  |

#### J4 is a 34-pin header and supports disk drives of up to 2.88MB.

Installation

# 2.4.4 Parallel Port Connector: J5

|       | Signal Name          | Pin # | Pin # | Signal Name |
|-------|----------------------|-------|-------|-------------|
| 114   | Line printer strobe  | 1     | 14    | AutoFeed    |
|       | PD0, parallel data 0 | 2     | 15    | Error       |
|       | PD1, parallel data 1 | 3     | 16    | Initialize  |
|       | PD2, parallel data 2 | 4     | 17    | Select      |
|       | PD3, parallel data 3 | 5     | 18    | Ground      |
|       | PD4, parallel data 4 | 6     | 19    | Ground      |
|       | PD5, parallel data 5 | 7     | 20    | Ground      |
|       | PD6, parallel data 6 | 8     | 21    | Ground      |
|       | PD7, parallel data 7 | 9     | 22    | Ground      |
|       | ACK, acknowledge     | 10    | 23    | Ground      |
| 13 26 | Busy                 | 11    | 24    | Ground      |
| J5    | Paper empty          | 12    | 25    | Ground      |
|       | Select               | 13    | N/A   | N/A         |

The following table describes the pin out assignments of this connector.

Installation

#### 2.4.5 LCD Panel Connector: J6

|    |    |            | Signal Name  | Pin # | Pin # | Signal Name  |
|----|----|------------|--------------|-------|-------|--------------|
|    |    |            | +12V         | 1     | 2     | +12V         |
|    |    |            | GND          | 3     | 4     | GND          |
|    |    |            | +5V/3.3V     | 5     | 6     | +5V/3.3V     |
|    |    |            | ENPVEE       | 7     | 8     | GND          |
|    |    |            | P0           | 9     | 10    | P1           |
| 58 |    | <b>5</b> 7 | P2           | 11    | 12    | P3           |
|    |    |            | P4           | 13    | 14    | P5           |
|    |    |            | P6           | 15    | 16    | P7           |
|    |    |            | P8           | 17    | 18    | P9           |
|    |    |            | P10          | 19    | 20    | P11          |
|    |    |            | P12          | 21    | 22    | P13          |
|    |    |            | P14          | 23    | 24    | P15          |
|    |    |            | P16          | 25    | 26    | P17          |
|    |    |            | P18          | 27    | 28    | P19          |
|    |    |            | P20          | 29    | 30    | P21          |
|    |    |            | P22          | 31    | 32    | P23          |
|    |    |            | GND          | 33    | 34    | GND          |
|    |    |            | SHFCLK       | 35    | 36    | FLM          |
|    |    |            | DE           | 37    | 38    | LP           |
| 2  | 00 | ]1         | GND          | 39    | 40    | ENBLT        |
|    |    |            | GND          | 41    | 42    | PVDD         |
|    |    |            | ENPVDD       | 43    | 44    | +5V/3.3V     |
|    |    |            | No connector | 45    | 46    | No connector |
|    |    |            | P24          | 47    | 48    | P25          |
|    |    |            | P26          | 49    | 50    | P27          |
|    |    |            | P28          | 51    | 52    | P29          |
|    |    |            | P30          | 53    | 54    | P31          |
|    |    |            | P32          | 55    | 56    | P33          |
|    |    |            | P34          | 57    | 58    | P35          |

J6 is a 41-pin (dual in line header) for flat panel LCD displays. The following shows the pin assignments of this connector.

Installation

#### 2.4.5.1 Panel Signal Mapping

#### Table 1. DSTN Pins PD [0:15]

| Туре   | PD0  | PD1  | PD2  | PD3  | PD4  | PD5  | PD6  | PD7  | PD8 | PD9 | PD10 | PD11 | PD12 | PD13 | PD14 | PD15 |
|--------|------|------|------|------|------|------|------|------|-----|-----|------|------|------|------|------|------|
| DSTN16 | LD0  | LD1  | LD2  | LD3  | LD4  | LD5  | LD6  | LD7  | UDO | UD1 | UD2  | UD3  | UD4  | UD5  | UD6  | UD7  |
| DSTN24 | LD0  | LD1  | LD2  | LD3  | LD4  | LD5  | LD6  | LD7  | LD8 | LD9 | LD10 | LD11 | UDO  | UD1  | UD2  | UD3  |
|        | PD16 | PD17 | PD18 | PD19 | PD20 | PD21 | PD22 | PD23 |     |     |      |      |      |      |      |      |
| DSTN24 | UD4  | UD5  | UD6  | UD7  | UD8  | UD9  | UD10 | UD11 |     |     |      |      |      |      |      |      |

**NOTES:** 1. For 16-bit color dual scan STNs, LD7 or UD7 above corresponds to red column 0 for the first data of a line.

#### Table 2. TFT Pins PD [0:23]

| Data   | R7   | R6   | R5   | R4   | R3   | R2   | R1   | R0   | G7   | G6   | G5   | G4   | G3   | G2   | G1   | G0   |
|--------|------|------|------|------|------|------|------|------|------|------|------|------|------|------|------|------|
| TFT    | PD0  | PD1  | PD2  | PD3  | PD4  | PD5  | PD6  | PD7  | PD8  | PD9  | PD10 | PD11 | PD12 | PD13 | PD14 | PD15 |
| 12     | R3   | R2   | R1   | R0   | G3   | G2   | G1   | G0   | B3   | B2   | B1   | B0   |      |      |      |      |
| 12+12  | Ro3  | Ro2  | Ro1  | Ro0  | Go3  | Go2  | Go1  | Go0  | Bo3  | Bo2  | Bo1  | Bo0  | Re3  | Re2  | Re1  | Re0  |
| 18     | R5   | R4   | R3   | R2   | G5   | G4   | G3   | G2   | B5   | B4   | B3   | B2   | R1   | R0   | G1   | G0   |
| 18+181 | R5   | R4   | R3   | R2   | G5   | G4   | G3   | G2   | B5   | B4   | B3   | B2   | R1   | R0   | G1   | G0   |
| 24     | R7   | R6   | R5   | R4   | G7   | G6   | G5   | G4   | B7   | B6   | B5   | B4   | R3   | R2   | G3   | G2   |
|        |      |      |      |      |      |      |      |      |      |      |      |      |      |      |      |      |
| Data   | B7   | B6   | B5   | B4   | B3   | B2   | B1   | B0   |      |      |      |      |      |      |      |      |
| TFT    | PD16 | PD17 | PD18 | PD19 | PD20 | PD21 | PD22 | PD23 | PD24 | PD25 |      |      |      |      |      |      |
| 12     |      |      |      |      |      |      |      |      |      |      |      |      |      |      |      |      |
| 12+12  | Ge3  | Ge2  | Ge1  | Ge0  | Be3  | Be2  | Be1  | Be0  |      |      | ĺ    |      |      |      |      |      |
| 18     | B1   | BO   |      |      |      |      |      |      |      |      | ĺ    |      |      |      |      |      |
| 18+181 | B1   | BO   |      |      |      |      |      |      | S1   | S2   | Ì    |      |      |      |      |      |
| 24     | B3   | B2   | R1   | R0   | G1   | G0   | B1   | B0   |      |      | Ī    |      |      |      |      |      |

Installation

<sup>2.</sup> For 24-bit color dual scan STNs, LD11 or UD11 above corresponds to red column 0 for the first data of a line. UD4 to UD11 are on P16-P23.

#### Table 3. TFT 18+18<sup>2</sup> PD [0:35]

| TFT   | PD0  | PD1 | PD2 | PD3  | PD4  | PD5 | PD6 | PD7  | PD8  | PD9  | PD10 | PD11  | PD12  | PD13 | PD14 | PD15 |
|-------|------|-----|-----|------|------|-----|-----|------|------|------|------|-------|-------|------|------|------|
| 18+18 | Ro5  | Ro4 | Ro3 | Ro2  | Go5  | Go4 | Go3 | Go2  | Bo5  | Bo4  | Bo3  | Bo2   | Re5   | Re4  | Re3  | Re2  |
|       |      |     |     |      |      |     |     |      |      |      |      |       |       |      |      |      |
| TFT   | PD16 | PD  | 17  | PD18 | PD19 | PD  | 20  | PD21 | PD22 | PD23 | PD2  | 4 PD2 | 5 PD2 | 6 PD | 27   |      |
| 18+18 | Ge5  | G   | e4  | Ge3  | Ge2  | Be  | e5  | Be4  | Be3  | Be2  | Ro   | Ro(   | ) Go1 | Go   | 0    |      |
|       |      |     |     |      |      |     |     |      |      |      |      |       |       |      |      |      |
| TFT   | PD28 | PD2 | 9   | PD30 | PD31 | PD3 | 2   | PD33 | PD34 | PD35 |      |       |       |      |      |      |
| 18+18 | Bo1  | Bo0 |     | Re1  | Re0  | Ge1 |     | Ge0  | Be1  | Be0  |      |       |       |      |      |      |

NOTES: 1. Type 1 of 18+18 uses external latches to capture odd and even data.

- 2. Type 2 of 18+18 is direct 36-bit output.
- **3.** The most significant bits of color data are always on pins P0, P4, and P8.

#### 2.4.6 COM1 Serial Port: J7

**J7**, a 10-pin header connector, is an onboard serial port of the SBC8170 series. The following table shows the pin assignments of this connector.

| r |     |    |    |    |            | _ |
|---|-----|----|----|----|------------|---|
|   | 5 🗆 |    |    |    | <b>D</b> 1 |   |
|   | 10□ |    |    |    | 6          |   |
| L |     |    |    |    |            |   |
|   | J   | 7: | СС | DM | 1          |   |

| Pin # | Signal Name              |
|-------|--------------------------|
| 1     | DCD, Data carrier detect |
| 2     | RXD, Receive data        |
| 3     | TXD, Transmit data       |
| 4     | DTR, Data terminal ready |
| 5     | GND, ground              |
| 6     | DSR, Data set ready      |
| 7     | RTS, Request to send     |
| 8     | CTS, Clear to send       |
| 9     | RI, Ring indicator       |
| 10    | NC                       |

Installation
### 2.4.7 COM2 Serial Port: J8

**J8**, a 10-pin header connector, is the onboard COM2 serial port of the SBC8170 series. The following table shows its pin assignments.

|            | Pin # | Signal Name |        |        |  |
|------------|-------|-------------|--------|--------|--|
|            |       | RS-232      | R2-422 | RS-485 |  |
|            | 1     | DCD         | TX-    | DATA-  |  |
|            | 2     | RX          | TX+    | DATA+  |  |
|            | 3     | ТХ          | RX+    | NC     |  |
|            | 4     | DTR         | RX     | NC     |  |
|            | 5     | GND         | GND    | GND    |  |
| <b>J</b> 8 | 6     | DSR         | RTS-   | NC     |  |
|            | 7     | RTS         | RTS+   | NC     |  |
|            | 8     | CTS         | CTS+   | NC     |  |
|            | 9     | RI          | CTS-   | NC     |  |
|            | 10    | NC          | NC     | NC     |  |

### 2.4.8 External Keyboard Connector: J9

| 1                | Pin # | Signal Name    |
|------------------|-------|----------------|
| •                | 1     | Keyboard clock |
| •                | 2     | Keyboard data  |
| •                | 3     | PG             |
|                  | 4     | GND            |
| JP9 <sup>5</sup> | 5     | Vcc            |

### 2.4.9 External ATX Power Connector: J10

| <b>1</b> |     | Pin # | Signal Name         |  |
|----------|-----|-------|---------------------|--|
| •        |     | 1     | Reserved            |  |
|          |     | 2     | GND                 |  |
|          |     | 3     | Reserved            |  |
| •        |     | 4     | GND                 |  |
|          |     | 5     | PS-ON (soft ON/OFF) |  |
| J10      | " 0 | 6     | 5V SB (standby +5V) |  |

Installation

| J11 |  |
|-----|--|

### 2.4.10 PS/2 Keyboard Connector: J11

| Pin # | Signal Name    |
|-------|----------------|
| 1     | Keyboard data  |
| 2     | N.C.           |
| 3     | GND            |
| 4     | 5V             |
| 5     | Keyboard clock |
| 6     | N.C.           |

### 2.4.11 PS/2 Mouse Connector: J12

| J12 |
|-----|

| Pin # | Signal Name |  |
|-------|-------------|--|
| 1     | Mouse data  |  |
| 2     | N.C.        |  |
| 3     | GND         |  |
| 4     | 5V          |  |
| 5     | Mouse Clock |  |
| 6     | N.C.        |  |

### 2.4.12 VGA CRT Connector: J13

The pin assignments of **J13** VGA CRT connector are as follows:

|     | Signal Name | Pin | Pin | Signal Name |
|-----|-------------|-----|-----|-------------|
|     | Red         | 1   | 2   | Green       |
|     | Blue        | 3   | 4   | N.C.        |
|     | GND         | 5   | 6   | GND         |
|     | GND         | 7   | 8   | GND         |
|     | N.C.        | 9   | 10  | GND         |
| J13 | N.C.        | 11  | 12  | N.C.        |
|     | HSYNC       | 13  | 14  | VSYNC       |
|     | NC          | 15  |     |             |

Installation

### 2.4.13 CPU Fan Power Connector: J14

**J14** is a 3-pin header for the CPU fan. The fan must be a 12V fan.

|   | - | Pin # | Signal Name |          |
|---|---|-------|-------------|----------|
|   |   |       | 1           | Rotation |
| 1 | 2 | 3     | 2           | +12V     |
|   |   |       | 3           | Ground   |

#### 2.4.14 Chassis Fan Power Connector: J16

**J16** is a 3-pin header for the chassis fan. The fan must be a 12V fan.

|       |  | Pin # | Signal Name |   |          |
|-------|--|-------|-------------|---|----------|
|       |  |       |             | 1 | Rotation |
| _     |  |       |             | 2 | +12V     |
| 1 2 3 |  | 3     |             | 3 | Ground   |

### 2.4.15 USB Connectors: J17, J18

The following table shows the pin outs of the USB connectors.

| J18 |    |   | J17 |
|-----|----|---|-----|
| 1   |    | • | 1   |
| 2   | •  | • | 2   |
| 3   | •  |   | 3   |
| 4   | 05 | B | 4   |

| J18 Pin # | J17 Pin # | Signal Name |
|-----------|-----------|-------------|
| 1         | 1         | Vcc         |
| 2         | 2         | USB-        |
| 3         | 3         | USB+        |
| 4         | 4         | Ground      |

### 2.4.16 RJ45 Connector: J19

This connector is for the 10/100Mbps Ethernet capability of the CPU card. The figure below shows the pin out assignments of this connector and its corresponding input jack.

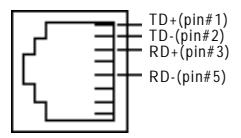

Installation

#### 2.4.17 Wake On LAN Connector: JP4

**JP4** is a 3-pin header for the Wake On LAN function on the motherboard. The following table shows the pin out assignments of this connector. Wake On LAN will function properly only with an ATX power supply with 5VSB that has 200mA.

|       | Pin # | Signal Name |
|-------|-------|-------------|
|       | 1     | +5VSB       |
|       | 2     | Ground      |
| 1 2 3 | 3     | Wake on LAN |

### 2.4.18 IrDA Connector: JP8

This connector is used for an IrDA connector for wireless communication.

| +5V | IRTX         | IRRX |
|-----|--------------|------|
|     | <b>•</b> • • |      |
| N   | l<br>.C. G   | ND   |

| Pin # | Signal Name  |  |
|-------|--------------|--|
| 1     | +5V          |  |
| 2     | No connector |  |
| 3     | Ir TX        |  |
| 4     | Ground       |  |
| 5     | Ir RX        |  |
|       |              |  |

### 2.4.19 SB-Link Connector: JP12

This connector is used for Creative Sound AWE64D PCI sound card.

| 1 2 | Pin # | Signal Name | Pin # | Signal Name |
|-----|-------|-------------|-------|-------------|
|     | 1     | GNTA#       | 4     | REQA#       |
|     | 2     | Ground      | 5     | Ground      |
|     | 3     | N.C.        | 6     | SERIRQ#     |

Installation

### 2.4.20 PC-104 Connector: CON1, CON2

**CON1** and **CON2** are dual-in-line pin headers that support PC-104 modules. **CON1** consists of 64 pins and **CON2** has 40 pins. The following table shows the their pin assignments.

| CON1 |                |     | CON2           |     |                |     |                |
|------|----------------|-----|----------------|-----|----------------|-----|----------------|
| Pin  | Signal<br>Name | Pin | Signal<br>Name | Pin | Signal<br>Name | Pin | Signal<br>Name |
| A1   | IOCHK          | B1  | GND            | C1  | GND            | D1  | GND            |
| A2   | D7             | B2  | REST           | C2  | SBHE           | D2  | MEMCS16        |
| A3   | D6             | B3  | VCC            | С3  | LA23           | D3  | IOCS16         |
| A4   | D5             | B4  | IRQ9           | C4  | LA22           | D4  | IRQ10          |
| A5   | D4             | B5  | -5V            | C5  | LA21           | D5  | IRQ11          |
| A6   | D3             | B6  | DRQ2           | C6  | LA20           | D6  | IRQ12          |
| A7   | D2             | B7  | -12V           | C7  | LA19           | D7  | IRQ15          |
| A8   | D1             | B8  | OWS            | C8  | LA18           | D8  | IRQ14          |
| A9   | D0             | B9  | +12V           | C9  | LA17           | D9  | DACK0          |
| A10  | IOCHRDY        | B10 | GND            | C10 | MEMR           | D10 | DRQ0           |
| A11  | AEN            | B11 | SMEMW          | C11 | MEMW           | D11 | DACK5          |
| A12  | A19            | B12 | SMEMR          | C12 | D8             | D12 | DRQ5           |
| A13  | A18            | B13 | IOW            | C13 | D9             | D13 | DACK6          |
| A14  | A17            | B14 | IOR            | C14 | D10            | D14 | DRQ6           |
| A15  | A16            | B15 | DACK3          | C15 | D11            | D15 | DACK7          |
| A16  | A15            | B16 | DRQ3           | C16 | D12            | D16 | DRQ7           |
| A17  | A14            | B17 | DACK1          | C17 | D13            | D17 | VCC            |
| A18  | A13            | B18 | DRQ1           | C18 | D14            | D18 | MASTER         |
| A19  | A12            | B19 | REFRESH        | C19 | D15            | D19 | GND            |
| A20  | A11            | B20 | CLK            | C20 | KEY PIN        | D20 | GND            |
| A21  | A10            | B21 | IRQ7           |     |                |     |                |
| A22  | A9             | B22 | IRQ6           |     |                |     |                |
| A23  | A8             | B23 | IRQ5           |     |                |     |                |
| A24  | A7             | B24 | IRQ4           |     |                |     |                |
| A25  | A6             | B25 | IRQ3           |     |                |     |                |
| A26  | A5             | B26 | DACK2          |     |                |     |                |

Continued . . . .

Installation

|     | CON1           |     |                |     | СО             | N2  |                |
|-----|----------------|-----|----------------|-----|----------------|-----|----------------|
| Pin | Signal<br>Name | Pin | Signal<br>Name | Pin | Signal<br>Name | Pin | Signal<br>Name |
| A27 | A4             | B27 | TC             |     |                |     |                |
| A28 | A3             | B28 | BALE           |     |                |     |                |
| A29 | A2             | B29 | VCC            |     |                |     |                |
| A30 | A1             | B30 | OSC            |     |                |     |                |
| A31 | A0             | B31 | GND            |     |                |     |                |
| A32 | GND            | B32 | GND            |     |                |     |                |

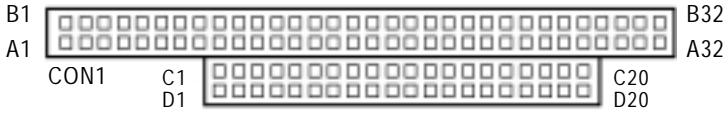

CON2

### 2.4.21 LAN Activity Indicators: LED1, LED2

LED1and LED2 are orange and yellow LED indicators located at the bracket side of the CPU card that shows LAN activity and the transfer rate in progress. Refer to the following table for the functions of each LED status.

| LED1 (yellow) | Function                        | LED2 (green) | Function                |
|---------------|---------------------------------|--------------|-------------------------|
| Status        |                                 | Status       |                         |
| ON            | Data transfer<br>in progress    | OFF          | 10Mbps transfer<br>rate |
| OFF           | Data transfer<br>off (Link off) | ON           | 100Mbps transfer rate   |

Installation

# Chapter 3 BIOS Configuration

Chapter 3 describes the different settings available in the Award BIOS that comes with the SBC8170 series CPU card. Also contained here are instructions on how to set up the BIOS configuration.

# 3.1 **BIOS Introduction**

The Award BIOS (Basic Input/Output System) installed in your computer system's ROM supports Intel Pentium<sup>®</sup> II/ Pentium<sup>®</sup> III processors in a standard IBM-AT compatible I/O system. The BIOS provides critical low-level support for standard devices such as disk drives, serial and parallel ports. It also adds virus and password protection as well as special support for detailed fine-tuning of the chipset controlling the entire system.

## 3.2 BIOS Setup

The Award BIOS provides a Setup utility program for specifying the system configurations and settings. The BIOS ROM of the system stores the Setup utility. When you turn ON the computer, the Award BIOS is immediately activated. Pressing the <Del> key immediately allows you to enter the Setup utility. If you are a little bit late pressing the <Del> key, POST(Power On Self Test) will continue with its test routines, thus preventing you from invoking the Setup. If you still wish to enter Setup, restart the system by pressing the "Reset" button or simultaneously pressing the <Ctrl>, <Alt> and <Delete> keys. You can also restart by turning the system OFF and back ON again. The following message will appear on the screen:

Press <DEL> to Enter Setup

In general, you press the arrow keys to highlight items, <Enter> to select, the <PgUp> and <PgDn> keys to change entries, <F1> for help and <Esc> to quit.

**BIOS Configuration** 

When you enter the Setup utility, the Main Menu screen will appear on the screen. The Main Menu allows you to select from various setup functions and exit choices.

#### ROM PCI/ISA BIOS CMOS SETUP UTILITY AWARD SOFTWARE, INC.

| STANDARD CMOS SETUP        | INTEGRATED PERIPHERALS                            |  |  |  |
|----------------------------|---------------------------------------------------|--|--|--|
| BIOS FEATURES SETUP        | SUPERVISOR PASSWORD                               |  |  |  |
| CHIPSET FEATURES SETUP     | USER PASSWORD                                     |  |  |  |
| POWER MANAGEMENT SETUP     | IDE HDD AUTO DETECTION                            |  |  |  |
| PNP/PCI CONFIGURATION      | SAVE & EXIT SETUP                                 |  |  |  |
| LOAD BIOS DEFAULTS         | EXIT WITHOUT SAVING                               |  |  |  |
| LOAD SETUP DEFAULTS        |                                                   |  |  |  |
| ESC : Quit                 | $\land \lor \rightarrow \leftarrow$ : Select Item |  |  |  |
| F10 : Save & Exit Setup    | (Shift) F2 : Change Color                         |  |  |  |
| Time, Date, Hard Disk Type |                                                   |  |  |  |

The section below the setup items of the Main Menu displays the control keys for this menu. Another section located at the bottom of the Main Menu, just below the control keys section, displays information on the currently highlighted item in the list.

NOTE: If you find that your computer cannot boot after making and saving system changes with Setup, the Award BIOS, via its built-in override feature, resets your system to the CMOS default settings.

We strongly recommend that you avoid making any changes to the chipset defaults. These defaults have been carefully chosen by both Award and your system manufacturer to provide the absolute maximum performance and reliability.

**BIOS Configuration** 

### 3.3 Standard CMOS Setup

"Standard CMOS Setup" allows you to record some basic hardware configurations in your computer system and set the system clock and error handling. If the motherboard is already installed in a working system, you will not need to select this option. You will need to run the Standard CMOS option, however, if you change your system hardware configurations, the onboard battery fails, or the configuration stored in the CMOS memory was lost or damaged.

#### ROM PCI/ISA BIOS STANDARD CMOS SETUP AWARD SOFTWARE, INC.

| Date (mm:dd:yy) : Wed, Mar 4 1998 |                                    |                          |        |                    |          |          |            |      |
|-----------------------------------|------------------------------------|--------------------------|--------|--------------------|----------|----------|------------|------|
| Time (hh:mm:ss) : 00 : 00 : 00    |                                    |                          |        |                    |          |          |            |      |
| HARD DISKS                        | TYPE                               | SIZE                     | CYLS   | HEAD               | PRECOMP  | LANDZ    | SECTOR     | MODE |
| Primary Master                    | Auto                               | 0                        | 0      | 0                  | 0        | 0        | 0          | Auto |
| Primary Slave                     | Auto                               | 0                        | 0      | 0                  | 0        | 0        | 0          | Auto |
| Secondary Master                  | Auto                               | 0                        | 0      | 0                  | 0        | 0        | 0          | Auto |
| Secondary Slave                   | Auto                               | 0                        | 0      | 0                  | 0        | 0        | 0          | Auto |
| Drive A                           | : 1.44M, 3.5in                     |                          |        | Base Memory : 640K |          |          |            |      |
| Drive B                           | : None                             |                          |        | Extended           | d Memory | : 1536   | 50K        |      |
|                                   | Other Memory                       |                          |        |                    | : 38     | 34K      |            |      |
| Video                             | : EGA / VGA                        |                          |        |                    |          |          |            |      |
| Halt On                           | : All Errors Total Memory : 16384K |                          |        |                    | 34K      |          |            |      |
| ESC : Quit                        |                                    | $\land \lor \rightarrow$ | ←:Se   | lect               | ltem P   | U / PD / | + / - : Mo | dify |
| F1 : Help                         |                                    | (Shift)                  | F2 : C | hange C            | Color    |          |            |      |

At the bottom of the menu are the control keys for use on this menu. If you need any help in each item field, you can press the <F1> key. It will display the relevant information to help you. The memory display at the lower right-hand side of the menu is read-only. It will adjust automatically according to the memory changed. The following pages describe each item of this menu.

**BIOS Configuration** 

#### Date

The date format is:

| Day   | The day of week, from Sun to Sat, determined by the BIOS, is read only                                |
|-------|----------------------------------------------------------------------------------------------------|
| Month | The month, Jan (1) through Dec (12)                                                                   |
| Date  | The date, from 1 to 31 (or the maximum allowed in the month), can key in the numerical / function key |
| Year  | The year, from 1994 to 2079                                                                           |

To set the date, highlight the "Date" field and use the PageUp/ PageDown or +/- keys to set the current time.

#### • Time

36

The time format is:

| Hour   | From 00 to 23 |
|--------|---------------|
| Minute | From 00 to 59 |
| Second | From 00 to 59 |

To set the time, highlight the "Time" field and use the <PgUp>/ <PgDn> or +/- keys to set the current time.

#### • Primary HDDs / Secondary HDDs

The onboard PCI IDE connectors provide Primary and Secondary channels for connecting up to four IDE hard disks or other IDE devices. Each channel can support up to two hard disks; the first is the "Master" and the second is the "Slave".

To enter the specifications for a hard disk drive, you must select first a "Type". There are 45 predefined types and 4 user definable types are for Enhanced IDE BIOS. Types 1 to 45 are predefined. Type "User" is user-definable. For the Primary Master/Slave as well as Secondary Master/Slave, you can select "Auto" under the TYPE and MODE fields. This will enable auto detection of your IDE drives and CD-ROM drive during POST.

Press <PgUp>/<PgDn> to select a numbered hard disk type or type the number and press the <Enter> key. The hard disk will not work properly if you enter incorrect information for this field. If your hard disk drive type is not matched or listed, you can use Type User to define your own drive type manually. If you select Type User, the utility will ask you to enter the following information:

| CYLS                        | number of cylinders                                                                                                    |
|-----------------------------|----------------------------------------------------------------------------------------------------|
| HEAD                        | number of read/write heads                                                                                             |
| PRECOMP                     | write precompensation                                                                                                  |
| LANDZ                       | landing zone                                                                                                    |
| SECTOR                      | number of sectors                                                                                                    |
| SIZE                        | Automatically adjust according to the configuration                                                                    |
| MODE<br>(for IDE HDD only): | Auto<br>Normal (HD < 528MB)<br>Large (for MS-DOS only)<br>LBA (HD > 528MB and<br>supports Logical<br>Block Addressing) |

NOTE: The specifications of your drive must match with the drive table. The hard disk will not work properly if you enter incorrect information in these fields. If your hard disk drive type is not matched or listed, you can use Type User to define your own drive type manually.

#### • Drive A / Drive B

These fields identify the types of floppy disk drive A or drive B that has been installed in the computer. The available specifications are:

| 360K, 5.25 in | 5.25 inch PC-type standard drive; 360Kb capacity     |
|---------------|------------------------------------------------------|
| 1.2M, 5.25 in | 5.25 inch AT-type high-density drive; 1.2MB capacity |
| 720K, 3.5 in  | 3.5 inch double-sided drive; 720Kb capacity          |
| 1.44M, 3.5 in | 3.5 inch double-sided drive; 1.44MB capacity         |
| 2.88M, 3.5 in | 3.5 inch double-sided drive; 2.88MB capacity         |

#### • Video

This field selects the type of video display card installed in your system. You can choose the following video display cards:

| EGA/VGA | Enhanced Graphics Adapter/Video Graphics Array. For EGA, VGA, SEGA, SVGA or PGA monitor adapters. (default) |
|---------|----------------------------------------------------------------------------------------------------|
| CGA 40  | Color Graphics Adapter, power up in 40 column mode                                                          |
| CGA 80  | Color Graphics Adapter, power up in 80 column mode                                                          |
| MONO    | For Hercules or MDS adapters, includes high resolution monochrome adapters                                  |

**BIOS Configuration** 

#### Halt On

38

This field determines whether the system will halt if an error is detected during power up.

| No errors         | The system boot will halt on any error detected.<br>(default)                                  |
|-------------------|------------------------------------------------------------------------------------------------|
| All errors        | Whenever the BIOS detects a non-fatal error, the system will stop and you will be prompted.    |
| All, But Keyboard | The system boot will not stop for a keyboard error; it will stop for all other errors.         |
| AII, But Diskette | The system boot will not stop for a disk error; it will stop for all other errors.             |
| All, But Disk/Key | The system boot will not stop for a keyboard or disk error; it will stop for all other errors. |

# 3.4 BIOS Features Setup

This section allows you to configure and improve your system and allows you to set up some system features according to your preference.

ROM / PCI ISA BIOS BIOS FEATURES SETUP AWARD SOFTWARE, INC.

| Virus Warning<br>CPU Internal Cache<br>External Cache<br>CPU L2 Cache ECC Checking<br>Quick Power On Self Test<br>Boot Sequence<br>Swap Floppy Drive<br>Boot Up Floppy Drive<br>Boot Up Numlock Status<br>Gate A20 Option<br>Typematic Rate Setting<br>Typematic Rate (chars/Sec)<br>Typematic Delay (Msec)<br>Security Option<br>PCI /VGA Palette Snoop | : Disabled<br>: Enabled<br>: Enabled<br>g: Enabled<br>: Enabled<br>: A, C, SCSI<br>: Disabled<br>: Enabled<br>: On<br>: Fast<br>: Disabled<br>: 6<br>: 250<br>: Setup<br>: Disabled | Video BIOS Sh.<br>C8000-CBFFF<br>D0000-D3FFF<br>D4000-D7FFF<br>D8000-DFFF<br>DC000-DFFF | adow<br>Shadow<br>Shadow<br>Shadow<br>Shadow<br>Shadow                                       | : Enabled<br>: Disabled<br>: Disabled<br>: Disabled<br>: Disabled<br>: Disabled<br>: Disabled |
|----------------------------------------------------------------------------------------------------|----------------------------------------------------------------------------------------------------|-----------------------------------------------------------------------------------------|----------------------------------------------------------------------------------------------|-----------------------------------------------------------------------------------------------|
| OS Select For DRAM>64MB<br>Report No FDD For WIN 95                                                                                                    | : Non-OS2<br>: No                                                                                                    | ESC : Quit<br>F1 : Help<br>F5 : Old Values<br>F6 : Load BIOS<br>F7 : Load Setup         | $\land \lor \rightarrow \leftarrow : :$<br>PU/PD/+/-<br>(Shift) F2 :<br>Defaults<br>Defaults | Select Item<br>: Modify<br>Color                                                              |

#### • Virus Warning

This item protects the boot sector and partition table of your hard disk against accidental modifications. If an attempt is made, the BIOS will halt the system and display a warning message. If this occurs, you can either allow the operation to continue or run an anti-virus program to locate and remove the problem.

NOTE: Many disk diagnostic programs, which attempt to access the boot sector table, can cause the virus warning. If you will run such a program, disable the Virus Warning feature.

#### CPU Internal Cache / External Cache

Cache memory is additional memory that is much faster than conventional DRAM (system memory). CPUs from 486-type on up contain internal cache memory, and most, but not all, modern PCs have additional (external) cache memory. When the CPU requests data, the system transfers the requested data from the main DRAM into cache memory, for even faster access by the CPU. These items allow you to enable (speed up memory access) or disable the cache function. By default, these items are *Enabled*.

#### • CPU L2 Cache ECC Checking

When enabled, this allows ECC checking of the CPU's L2 cache. By default, this field is *Enabled*.

#### • Quick Power On Self Test

When enabled, this field speeds up the Power On Self Test (POST) after the system is turned ON. If it is set to *Enabled*, BIOS will skip some items.

#### Boot Sequence

This field determines the drive that the system searches first for an operating system. The options are :A, C, SCSI

- C, A, SCSI
- C, CDROM, A
- CDROM, C, A
- D, A, SCSI
- SCSI, C, A

The default value is A, C, SCSI.

- E, A, SCSI
- C only
- F, A, SCSI
- LS/ZIP, C
- SCSI, A, C

**BIOS Configuration** 

#### • Swap Floppy Drive

This allows you to determine whether to enable Swap Floppy Drive or not. When enabled, the BIOS swaps floppy drive assignments so that Drive A becomes Drive B, and Drive B becomes Drive A. By default, this field is set to *Disabled*.

#### Boot Up Floppy Seek

When enabled, the BIOS will seek whether or not the floppy drive installed has 40 or 80 tracks. 360K type has 40 tracks while 760K, 1.2M and 1.44M all have 80 tracks. By default, this field is set to *Enabled*.

#### Boot Up NumLock Status

This allows you to activate the NumLock function after you power up the system. By default, the system boots up with *NumLock* ON.

#### • Boot Up System Speed

This has no function and selects the default system speed (High).

#### • Gate A20 Option

This you to select how Gate A20 is worked. Gate A20 is a device used to address memory above 1 MB. The default setting is *Fast*.

#### • Typematic Rate Setting

When disabled, continually holding down a key on your keyboard will generate only one instance. When enabled, you can set the two typematic controls listed next. By default, this field is set to *Disabled*.

#### • Typematic Rate (Chars/Sec)

When the typematic rate is enabled, the system registers repeated keystrokes speeds. You can select speed range from 6 to 30 characters per second. By default, this item is set to *6*.

#### Typematic Delay (Msec)

When the typematic rate is enabled, this item allows you to set the time interval for displaying the first and second characters. By default, this item is set to *250msec*.

#### Security Option

40

This field allows you to limit access to the System and Setup. The default value is *Setup*. When you select *System*, the system prompts for the User Password every time you boot up. When you select *Setup*, the system always boots up and prompts for the Supervisor Password only when the Setup utility is called up.

#### PCI/VGA Palette Snoop

Some non-standard VGA display cards may not show colors properly. This field allows you to set whether MPEG ISA/VESA VGA Cards can work with PCI/VGA or not. When this field is enabled, a PCI/VGA can work with a MPEG ISA/VESA VGA card. When this field is disabled, a PCI/VGA cannot work with a MPEG ISA/VESA Card.

#### • OS Select for DRAM > 64MB

This option allows the system to access greater than 64MB of DRAM memory when used with OS/2 that depends on certain BIOS calls to access memory. The default setting is *Non-OS/2*.

#### • Report No FDD For WIN 95

This option allows Windows 95 to share IRQ6 (assigned to a floppy disk drive) with other peripherals in case the drive is not existing. The default setting is *No*.

#### • Video BIOS Shadow

This item allows you to change the Video BIOS location from ROM to RAM. Video Shadow will increase the video speed.

#### C8000 - CBFFF Shadow/DC000 - DFFFF Shadow Shadowing a ROM reduces the memory available between 640KB to 1024KB. These fields determine whether optional ROM will be copied to RAM or not.

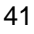

### 3.5 Chipset Features Setup

This Setup menu controls the configuration of the motherboard chipset.

ROM PCI/ISA BIOS CHIPSET FEATURES SETUP AWARD SOFTWARE INC.

| Auto Configuration       | : Enabled  | CPU Warning Temperature : 66°C/151°F                 |
|--------------------------|------------|------------------------------------------------------|
|                          |            |                                                      |
|                          |            | Current CPU Block Temp. : 41°C/ 105°F                |
|                          |            | Current CPU/Chips Temp. : 27°C/ 80°F                 |
| SDRAM RAS-to-CAS Delay   | 3          | Current System Temp. : 34°C/ 93°F                    |
| SDRAM RAS Precharge Time | 3          | Current CPU Fan Speed : 2789 RPM                     |
| SDRAM CAS Latency Time   | 3          | Current Chassis Fan Speed : 2045 RPM                 |
| DRAM Integrity Mode      | Non-ECC    |                                                      |
| System BIOS Cacheable    | : Disabled | VCCP (V) : 1.98 V VTT (V) : 1.50 V                   |
| Video BIOS Cacheable     | : Enabled  | VCC3 (V) : 3.45 V + 5 V : 4.99 V                     |
| Video RAM Cacheable      | : Disabled | +12 V : 12.46 V -12 V : -12.54V                      |
| 8 Bit I/O Recovery Time  | : 3        | -5V : - 5.21 V                                       |
| 16 Bit I/O Recovery Time | : 2        |                                                      |
| Memory Hole At 15MB-16MB | : Disabled |                                                      |
| Passive Release          | : Disabled |                                                      |
| Delayed Transaction      | : Disabled |                                                      |
| AGP Aperture Size (MB)   | : 64       | ESC : Quit $\land \lor \to \leftarrow$ : Select Item |
|                          |            | F1 : Help PU/PD/+/- : Modify                         |
|                          |            | F5 : Old Values (Shift) F2 : Color                   |
|                          |            | F6 : Load BIOS Defaults                              |
|                          |            | F7 : Load Setup Defaults                             |

#### Auto Configuration

This predefines values for DRAM, cache timing according to CPU type and system clock. When enabled, the predefined items will become read-only.

#### SDRAM RAS-to-CAS Delay

During DRAM refresh, both rows and columns are addressed separately. This field allows you to determine the timing of transition from Row Address Strobe (RAS) to Column Address Strobe (CAS). The default setting is *3*.

#### • SDRAM RAS Precharge Time

42

The precharge time is the number of cycles for the RAS to accumulate its charge before DRAM refreshes. If time is insufficient, refresh may be incomplete and the DRAM may fail to retain data. The default setting is 3.

#### SDRAM CAS Latency Time

When synchronous DRAM is installed, the number of clock cycles of CAS latency depends on the DRAM timing. Do not reset this field from the default value specified by the system designer. The default setting is *3*.

#### • DRAM Data Integrity Mode

This option sets the data integrity mode of the DRAM installed in the system. The default setting is *Non-ECC*.

#### • System BIOS Cacheable

When enabled, access to the system BIOS ROM addressed at F0000H-FFFFH is cached, provided that the cache controller is disabled.

#### • Video BIOS Cacheable

When enabled, access to video BIOS addressed at C0000H to C7FFFH is cached, provided that the cache controller is disabled.

#### • Video RAM Cacheable

Selecting *Enabled* allows caching of the video BIOS ROM at C0000h to C7FFFh, resulting in better video performance. However, if any program writes to this memory area, a memory access error may result.

#### • 8 Bit I/O Recovery Time

This option specifies the length of the delay (in sysclks) inserted between consecutive 8-bit I/O operations. The settings are 1, 2, 3, 4, 5, 6, 7, or 8. The default setting is *3*.

#### • 16 Bit I/O Recovery Time

This option specifies the length of the delay (in sysclks) inserted between consecutive 16-bit I/O operations. The settings are 1, 2, 3, 4, 5, 6, 7, or 8. The default setting is *2*.

#### • Memory Hole at 15MB - 16MB

In order to improve performance, certain space in memory can be reserved for ISA cards. This field allows you to reserve 15MB to 16MB memory address space to ISA expansion cards. This makes memory from 15MB and up unavailable to the system. Expansion cards can only access memory up to 16MB. By default, this field is set to *Disabled*.

#### • Passive Release

When enabled, CPU to PCI bus accesses are allowed during passive release. Otherwise, the arbiter only accepts another PCI master access to local DRAM.

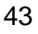

#### • Delayed Transaction

The chipset has an embedded 32-bit posted write buffer to support delay transactions cycles. Select *Enabled* to support compliance with PCI specification version 2.1. The default setting is *Disabled*.

#### • AGP Aperture Size (MB)

The field sets aperture size of the graphics. The aperture is a portion of the PCI memory address range dedicated for graphics memory address space. Host cycles that hit the aperture range are forwarded to the AGP without any translation. The options available are 4M, 8M, 16M, 32M, 64M, 128M and 256M. The default setting is *64M*.

#### • CPU Warning Temperature

This field sets the threshold temperature at which an alert is sounded through the system's speaker. An onboard thermal sensor monitors the CPU temperature to prevent CPU overheating.

#### • Current CPU/Chips Temp. / Current System Temp. These read-only fields reflect the functions of the hardware thermal sensor that monitors the chip blocks and system temperatures to ensure the system is stable.

### Current CPU Fan Speed/Chassis Fan Speed These optional and read-only fields show the current speeds in RPM (revolution per minute) for the CPU fan and chassis fan as monitored by the hardware monitoring IC.

#### • VCCP / VTT / VCC3

These optional and read-only fields show the current voltages in the voltage regulators and power supply as monitored by the hardware monitoring IC.

**BIOS Configuration** 

### 3.6 **Power Management Setup**

The Power Management Setup allows you to save energy of your system effectively. It will shut down the hard disk and turn OFF video display after a period of inactivity.

ROM PCI/ISA BIOS POWER MANAGEMENT SETUP AWARD SOFTWARE, INC.

| Power Management     | : User Define     | ** Reload Global Tir                | mer Events **   |
|----------------------|-------------------|-------------------------------------|-----------------|
| PM Control by APM    | : Yes             | IRQ3 (3-7, 9-15), NMI               | : Disabled      |
| Video Off Method     | : V/H SYNC +Blank | Primary IDE 0                       | : Enabled       |
| Video Off After      | : Standby         | Primary IDE 1                       | : Enabled       |
| MODEM Use IRQ        | : 3               | Secondary IDE 0                     | : Disabled      |
|                      |                   | Secondary IDE 1                     | : Disabled      |
| Doze Mode            | : Disabled        | Floppy Disk                         | : Disabled      |
| Standby Mode         | : Disabled        | Serial Port                         | : Enabled       |
| Suspend Mode         | : Disabled        | Parallel Port                       | : Disabled      |
| HDD Power Down       | : Disabled        |                                     |                 |
| Throttle Duty Cycle  | : 62.5%           |                                     |                 |
| VGA Active Monitor   | : Enabled         |                                     |                 |
| Soft-Off by PWR-BTTN | : Instant-Off     |                                     |                 |
| Resume by Ring       | : Disabled        |                                     |                 |
| Resume by Alarm      | : Disabled        |                                     |                 |
|                      |                   | ESC : Quit $\land \lor \rightarrow$ | ← : Select Item |
| IRQ 8 Break Suspend  | : Disabled        | F1 : Help PU/PD                     | )/+/- : Modify  |
|                      |                   | F5 : Old Values (Shift)             | F2 : Color      |
|                      |                   | F6 : Load BIOS Defaults             | ;               |
|                      |                   | F7 : Load Setup Default             | S               |

#### • Power Management

This field allows you to select the type of power saving management modes. There are four selections for Power Management.

| Min. Power Saving | Minimum power management                                                                                                |
|-------------------|----------------------------------------------------------------------------------------------------|
| Max. Power Saving | Maximum power management. Only available for SL CPU                                                                     |
| User Define       | Each of the ranges is from 1 min. to 1hr. Except<br>for HDD Power Down which ranges from 1 min. to<br>15 min. (Default) |

NOTE: In order to enable the CPU overheat protection feature, the Power Management field should not be set to Disabled.

**BIOS Configuration** 

#### • PM Control by APM

This field allows you to use the Advanced Power Management device to enhance the Max. Power Saving mode and stop the CPU's internal clock. If the Max. Power Saving is not enabled, this will be preset to NO.

#### • Video Off Method

This field defines the Video Off features. There are three options.

| V/H SYNC + Blank | Default setting, blank the screen and turn OFF vertical and horizontal scanning   |  |  |
|------------------|-----------------------------------------------------------------------------------|--|--|
| DPMS             | Allows the BIOS to control the video display card if it supports the DPMS feature |  |  |
| Blank Screen     | This option only writes blanks to the video buffer                                |  |  |

#### • Video Off After

As the system moves from lesser to greater power-saving modes, select the mode in which you want the monitor to blank.

#### Modem Use IRQ

This field names the interrupt request (IRQ) line assigned to the modem (if any) on your system. Activity of the selected IRQ always awakens the system. By default, the IRQ is set to *3*.

#### Doze Mode

When enabled, and after the set time of system inactivity, the CPU clock will run at a slower speed while all other devices still operate at full speed.

#### • Standby Mode

After the selected period of system inactivity, the fixed disk drive and the video shut OFF while all other devices still operate at full speed.

#### • Suspend Mode

When enabled, and after the set time of system inactivity, all devices except the CPU will be shut OFF.

#### HDD Power Down

When enabled, and after the set time of system inactivity, the hard disk drive will be powered down while all other devices remain active.

#### • Throttle Duty Cycle

When the system enters Doze mode, the CPU clock runs only part of the time. You may select the percent of time that the clock runs.

BIOS Configuration

#### • VGA Active Monitor

When enabled, any video activity restarts the global timer for Standby mode. The default setting is *Enabled*.

#### • Soft-Off by PWR-BTTN

This field defines the power-OFF mode when using an ATX power supply. The Instant-Off mode allows powering OFF immediately upon pressing the power button. In the Delay 4 Sec mode, the following happen:

- The system powers OFF when the power button is pressed for more than four seconds, setting the system in a very lowpower-usage state, with only enough circuitry receiving power to detect power button activity
- Resume by Ring activity (see next field) when pressed for less than 4 seconds.

The default value is *Instant-Off*.

#### • Resume by Ring

An input signal on the serial Ring Indicator (RI) line (in other words, an incoming call on the modem) awakens the system from a soft OFF state.

#### • Resume by Alarm

This allows a computer to be turned ON automatically through the timer set in the BIOS to make the system more schedule-configured. By default, this field is set to *Disabled*.

#### • IRQ 8 Break Suspend

You can enable or disable the monitoring of IRQ 8 (Real Time Clock) so it does not awaken the system from Suspend mode.

#### Reload Global Timer Events

This section determines the reloading of the 'timers' after entering the Full On. You can enable or disable the monitoring of IRQ 8 (Real Time Clock) so it does not awaken the system from Suspend mode.

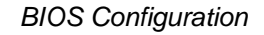

### 3.7 **PNP/PCI** Configuration

This option configures the PCI bus system. All PCI bus systems on the system use INT#, thus all installed PCI cards must be set to this value.

ROM PCI/ISA BIOS PNP/PCI CONFIGURATION AWARD SOFTWARE INC.

| PNP OS Installed         | : No          | Used MEM base addr :    | N/A             |
|--------------------------|---------------|-------------------------|-----------------|
| Resources Controlled by  | : Manual      |                         |                 |
| Reset Configuration Data | : Disabled    |                         |                 |
|                          |               |                         |                 |
| IRQ-3 assigned to        | : Legacy ISA  |                         |                 |
| IRQ-4 assigned to        | : Legacy ISA  |                         |                 |
| IRQ-5 assigned to        | : PCI/ISA PnP |                         |                 |
| IRQ-7 assigned to        | : Legacy ISA  |                         |                 |
| IRQ-9 assigned to        | : PCI/ISA PnP |                         |                 |
| IRQ-10 assigned to       | : PCI/ISA PnP |                         |                 |
| IRQ-11 assigned to       | : PCI/ISA PnP |                         |                 |
| IRQ-12 assigned to       | : PCI/ISA PnP |                         |                 |
| IRQ-14 assigned to       | : PCI/ISA PnP |                         |                 |
| IRQ-15 assigned to       | : PCI/ISA PnP |                         |                 |
| DMA-0 assigned to        | : PCI/ISA PnP |                         |                 |
| DMA-1 assigned to        | : PCI/ISA PnP | ESC : Quit ↑ ↓          | ← : Select Item |
| DMA-3 assigned to        | : PCI/ISA PnP | F1:Help PU/F            | PD/+/-:Modify   |
| DMA-5 assigned to        | : PCI/ISA PnP | F5 : Old Values (Shif   | ft) F2 : Color  |
| DMA-6 assigned to        | : PCI/ISA PnP | F6 : Load BIOS Defaults | 6               |
| DMA-7 assigned to        | : PCI/ISA PnP | F7 : Load Setup Default | S               |

#### • PNP OS Installed

This field allows you to specify if the operating system installed in your system is plug and play aware.

NOTE: Operating systems such as DOS, OS/2, and Windows 3.x do not use PnP

#### Resources Controlled by

This PnP BIOS can configure all of the boot and compatible devices automatically. However, this capability needs you to use a PnP operating system such as Windows 95. The default value is *Manual*.

#### Reset Configuration Data

48

This field allows you to determine whether to reset the configuration data or not. The default value is *Disabled*.

#### IRQ3/4/5/7/9/10/11/12/14/15, DMA0/1/3/5/6/7 assigned to

These fields allow you to determine the IRQ/DMA assigned to the ISA bus and is not available to any PCI slot.

#### • Used MEM base addr

Select a base address for the memory area used by any peripheral that requires high memory. The default setting is *N/A*.

### 3.8 Load BIOS Defaults

This option allows you to load the troubleshooting default values permanently stored in the BIOS ROM. These default settings are non-optimal and disable all high-performance features.

#### ROM PCI/ISA BIOS CMOS SETUP UTILITY AWARD SOFTWARE, INC.

| STANDARD CMOS SETUP                                            | INTEGRATED PERIPHERALS    |  |  |
|----------------------------------------------------------------|---------------------------|--|--|
| BIOS FEATURES SETUP                                            | SUPERVISOR PASSWORD       |  |  |
| CHIPSET FEATURES SETUP                                         | USER PASSWORD             |  |  |
| POWER MANAGE                                                   | DETECTION                 |  |  |
| PNP/PCI CONFIG Load BIOS Defa                                  | ults (Y/N)? N ETUP        |  |  |
| LOAD BIOS DEF, SAVING                                          |                           |  |  |
| LOAD SETUP DEFAULTS                                            |                           |  |  |
| ESC : Quit $\land \lor \lor \leftrightarrow \in$ : Select Item |                           |  |  |
| F10 : Save & Exit Setup                                        | (Shift) F2 : Change Color |  |  |
| Load BIOS Defaults except Standard CMOS Setup                  |                           |  |  |

To load BIOS defaults value to CMOS SRAM, enter "Y". If not, enter "N".

**BIOS Configuration** 

### 3.9 Load Setup Defaults

This option allows you to load the default values to your system configuration. These default settings are optimal and enable all high performance features.

ROM PCI/ISA BIOS CMOS SETUP UTILITY AWARD SOFTWARE, INC.

| STANDARD CMOS SETUP                                  | INTEGRATED PERIPHERALS |  |  |
|------------------------------------------------------|------------------------|--|--|
| BIOS FEATURES SETUP                                  | SUPERVISOR PASSWORD    |  |  |
| CHIPSET FEATURES SETUP                               | USER PASSWORD          |  |  |
| POWER MANAG                                          | DETECTION              |  |  |
| PNP/PCI CONFIC Load Setup Defaults (Y/N)? N ETUP     |                        |  |  |
| LOAD BIOS DEFACELO                                   |                        |  |  |
| LOAD SETUP DEFAULTS                                  |                        |  |  |
| ESC : Quit $\land \lor \to \leftarrow$ : Select Item |                        |  |  |
| F10 : Save & Exit Setup (Shift) F2 : Change Color    |                        |  |  |
| Load BIOS Defaults except Standard CMOS Setup        |                        |  |  |

To load SETUP defaults value to CMOS SRAM, enter "Y". If not, enter "N".

**BIOS Configuration** 

# **3.10 Integrated Peripherals**

This option sets your hard disk configuration, mode and port.

#### ROM PCI/ISA BIOS INTEGRATED PERIPHERALSP AWARD SOFTWARE INC.

| IDE HDD Block Mode        | : Enabled  | Onboard Parallel   | Port                    | : 378/IRQ7    |
|---------------------------|------------|--------------------|-------------------------|---------------|
| IDE Primary Master PIO    | : Auto     | Parallel Port Mode | е                       | : SPP         |
| IDE Primary Slave PIO     | : Auto     |                    |                         |               |
| IDE Secondary Master PIO  | : Auto     |                    |                         |               |
| IDE Secondary Slave PIO   | : Auto     |                    |                         |               |
| IDE Primary Master UDMA   | : Auto     |                    |                         |               |
| IDE Primary Slave UDMA    | : Auto     |                    |                         |               |
| IDE Secondary Master UDMA | : Auto     |                    |                         |               |
| IDE Secondary Slave UDMA  | : Auto     |                    |                         |               |
| On-Chip Primary PCI IDE   | : Enabled  |                    |                         |               |
| On-Chip Secondary PCI IDE | : Enabled  |                    |                         |               |
| USB Keyboard Support      | : Disabled |                    |                         |               |
| Init AGP Display First    | : Disabled |                    |                         |               |
|                           |            |                    |                         |               |
| Onboard FDC Controller    | : Enabled  |                    |                         |               |
| Onboard Serial Port 1     | : 3F8/IRQ4 | ESC : Quit         | $\land \lor \leftarrow$ | : Select Item |
| Onboard Serial Port 2     | : 2F8/IRQ3 | F1 : Help          | PU/PD/                  | +/-:Modify    |
| UART Mode Select          | : Normal   | F5 : Old Values    | (Shift) F               | 2 : Color     |
|                           |            | F6 : Load BIOS D   | efaults                 |               |
|                           |            | F7 : Load Setup D  | )efaults                |               |

#### IDE HDD Block Mode

This field allows your hard disk controller to use the fast block mode to transfer data to and from your hard disk drive.

#### • IDE Primary/Secondary Master/Slave PIO

These fields allow your system hard disk controller to work faster. Rather than have the BIOS issue a series of commands that transfer to or from the disk drive, PIO (Programmed Input/Output) allows the BIOS to communicate with the controller and CPU directly. The system supports five modes, numbered from 0 (default) to 4, which primerily differ in timing. When Auto is calculated the BIOS will excluse

primarily differ in timing. When Auto is selected, the BIOS will select the best available mode.

• IDE Primary/Secondary Master/Slave UDMA These fields allow your system to improve disk I/O throughput to 33Mb/sec with the Ultra DMA/33 feature. The options are *Auto* and *Disabled*.

**BIOS Configuration** 

#### • On-Chip Primary/Secondary PCI IDE

The integrated peripheral controller contains an IDE interface with support for two IDE channels. Select *Enabled* to activate each channel separately.

#### • USB Keyboard Support

Select *Enabled* if your system contains a Universal Serial Bus (USB) controller and you have a USB keyboard.

#### • Init AGP Display First

This field allows the system to initialize first the VGA card in the AGP slot on the motherboard when system is turned ON.

#### • Onboard FDC Controller

Select *Enabled* if your system has a floppy disk controller (FDC) installed on the system board and you wish to use it. If you install an add-in FDC or the system has no floppy drive, select Disabled in this field. This option allows you to select the onboard FDD port.

#### • Onboard Serial/Parallel Port

These fields allow you to select the onboard serial and parallel ports and their addresses. The default values for these ports are:

| Serial Port 1 | 3F8/IRQ4  |
|---------------|-----------|
| Serial Port 2 | 2F8/IRQ3  |
| Parallel Port | 378H/IRQ7 |

#### • UART Mode Select

This field determines the UART mode in your computer. The settings are *Normal*, *IrDA and ASKIR*. The default value is *Normal*.

#### • Parallel Port Mode

This field allows you to determine parallel port mode function.

| SPP | Normal Parallel Port       |  |
|-----|----------------------------|--|
| EPP | Enhanced Capabilities Port |  |
| ECP | Extended Capabilities Port |  |

### 3.11 Supervisor / User Password

These two options set the system password. Supervisor Password sets a password that will be used to protect the system and Setup utility. User Password sets a password that will be used exclusively on the system. To specify a password, highlight the type you want and press <Enter>. The Enter Password: message prompts on the screen. Type the password, up to eight characters in length, and press <Enter>. The system confirms your password by asking you to type it again. After setting a password, the screen automatically returns to the main screen.

To disable a password, just press the <Enter> key when you are prompted to enter the password. A message will confirm the password to be disabled. Once the password is disabled, the system will boot and you can enter Setup freely.

#### ROM PCI/ISA BIOS CMOS SETUP UTILITY AWARD SOFTWARE, INC.

| STANDARD CMOS SETUP                    | INTEGRATED PERIPHERALS                            |  |
|----------------------------------------|---------------------------------------------------|--|
| BIOS FEATURES SETUP                    | SUPERVISOR PASSWORD                               |  |
| CHIPSET FEATURES SETUP                 | ETUP USER PASSWORD                                |  |
| POWER MANAG                            | DETECTION                                         |  |
| PNP/PCI CONFICE Enter Passwo           | Enter Password: EL FORMAT                         |  |
| LOAD BIOS DEF                          | ETUP                                              |  |
| OAD SETUP DEFAULTS EXIT WITHOUT SAVING |                                                   |  |
| ESC : Quit                             | $\land \lor \rightarrow \leftarrow$ : Select Item |  |
| F10 : Save & Exit Setup                | (Shift) F2 : Change Color                         |  |
| Change / Set / Disable Password        |                                                   |  |

### 3.12 IDE HDD Auto Detection

This option detects the parameters of an IDE hard disk drive, and automatically enters them into the Standard CMOS Setup screen.

#### ROM PCI/ISA BIOS STANDARD CMOS SETUP AWARD SOFTWARE, INC.

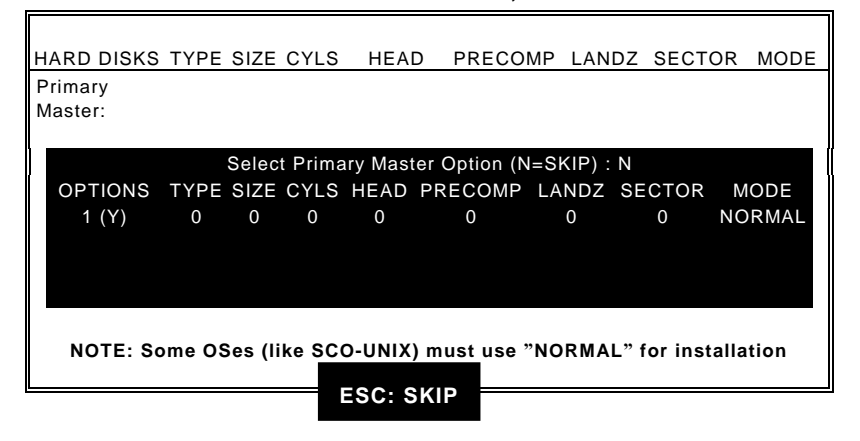

Up to four IDE drives can be detected, with parameters for each appearing in sequence inside a box. To accept the displayed entries, press the "Y" key; to skip to the next drive, press the "N" key. If you accept the values, the parameters will appear listed beside the drive letter on the screen.

**BIOS Configuration** 

### 3.13 Save & Exit Setup

This option allows you to determine whether to accept the modifications or not. If you type "Y", you will quit the setup utility and save all changes into the CMOS memory. If you type "N", you will return to Setup utility.

ROM PCI/ISA BIOS CMOS SETUP UTILITY AWARD SOFTWARE, INC.

| STANDARD CMOS SETUP                              | INTEGRATED PERIPHERALS                            |  |
|--------------------------------------------------|---------------------------------------------------|--|
| BIOS FEATURES SETUP                              | SUPERVISOR PASSWORD                               |  |
| CHIPSET FEATU <u>RES SETUP</u>                   | USER PASSWORD                                     |  |
| POWER MANAG                                      | DETECTION                                         |  |
| NP/PCI CONFIC Save to CMOS and Exit(y/N)? N ETUP |                                                   |  |
| LOAD BIOS DEFAULTS                               | EXH WITHOUT SAVING                                |  |
| LOAD SETUP DEFAULTS                              |                                                   |  |
| ESC : Quit                                       | $\land \lor \rightarrow \leftarrow$ : Select Item |  |
| F10 : Save & Exit Setup                          | (Shift) F2 : Change Color                         |  |
| Save Data to CMOS & Exit Setup                   |                                                   |  |

**BIOS Configuration** 

### 3.14 Exit Without Saving

Select this option to exit the Setup utility without saving the changes you have made in this session. Typing "Y" will quit the Setup utility without saving the modifications. Typing "N" will return you to Setup utility.

| ROM PCI/ISA BIOS     |
|----------------------|
| CMOS SETUP UTILITY   |
| AWARD SOFTWARE, INC. |

| STANDARD CMOS SETUP            | RD CMOS SETUP INTEGRATED PERIPHERALS              |  |
|--------------------------------|---------------------------------------------------|--|
| BIOS FEATURES SETUP            | SUPERVISOR PASSWORD                               |  |
| CHIPSET FEATURES SETUP         | USER PASSWORD                                     |  |
| POWER MANAGE                   | DETECTION                                         |  |
| PNP/PCI CONFIG Quit Without Sa | NP/PCI CONFIG Quit Without Saving (Y/N)? N ETUP   |  |
| LOAD BIOS DEFAULTO             | SAVING                                            |  |
| LOAD SETUP DEFAULTS            |                                                   |  |
| ESC : Quit                     | $\land \lor \rightarrow \leftarrow$ : Select Item |  |
| F10 : Save & Exit Setup        | (Shift) F2 : Change Color                         |  |
| Abandon all Data & Exit Setup  |                                                   |  |

**BIOS Configuration** 

# Chapter 4 Intel PIIX Bus Master IDE Driver Installation

This chapter describes the installation procedure for Intel PIIX Bus Master IDE Drivers for Windows 95.

### 4.1 System Requirements

This section describes system requirements for the PIIX Bus Master IDE Device Driver for Windows 95. This driver has been designed for and tested with Windows 95 only. This driver will only install on systems with Windows 95.

The system must contain a supported Intel processor and chipset configuration.

Ensure that a mouse is connected to the system.

One of the following versions of Windows 95 must be installed on the system prior to running utility program.

- Windows 95 4.00.950 (Retail)
- Windows 95 4.00.950a (OSR1)
- Windows 95 4.00.950b (OSR2 without USB Supplement)
- Windows 95 4.00.950b (OSR2.1 with USB Supplement)
- 1. This utility should only be used on desktop systems. The utility must not be executed on notebook or portable systems with or without dock.
- 2. It is assumed that the BIOS properly initialized the 82371xB IDE interface for Bus Master IDE operation.
- 3. There are no other non-82371xB IDE controllers (add-in IDE controller or sound card with IDE) enabled on the system.

Intel PIIX Bus Master IDE Driver Installation

## 4.2 Installing the Software

This section describes how to install the software on a system where Windows 95 is installed.

NOTE: Record the location of your Windows 95 directory before installing the driver.

- 1. Check the System Requirements. Windows 95 must be fully installed and running on the system prior to running this software.
- 2. Close any running applications.
- Remove references to installed real-mode IDE device drivers in the AUTOEXEC.BAT and CONFIG.SYS files (especially any drivers that control ATAPI CD-ROM and special IDE features). Use the Notepad utility to do this.

The driver files are stored in an integrated application setup program. This program is a Windows 95 program that allows the driver files to be INSTALLED or DE-INSTALLED.

Execute the driver setup program.

Run SETUP.EXE.

58

4. Click 'Next' on Welcome Screen to read and agree to the license agreement. View the text file and choose File\Exit to close Notepad and continue.

NOTE: If you click 'No', the program will terminate.

5. Click 'Yes' if you agree to continue.

NOTE: If you click 'No', the program will terminate.

- 6. Select 'INSTALL', to install the PIIX Bus Master IDE Device Driver when prompted to do so.
  - NOTE: If the driver is currently installed on the system, SETUP will ask you whether or not you want to continue. Follow the prompts on the screen to install the driver if desired.
- 4. Click 'OK' to restart the system when prompted to do so.

Intel PIIX Bus Master IDE Driver Installation

 Follow the screen instructions and use default settings to complete the setup when Windows 95 is re-started. Upon restart, Windows 95 will display that it has found an Intel PCI Bus Master IDE controller hardware and is installing hardware for it.

If a "New Hardware Found" dialog box is displayed requesting the location of the drivers, use the mouse to click on the scrollbar and click on the < Windows 95 directory > \System\IOSubSys path:

For example:

Click on 'C:\WINDOWS\SYSTEM\IOSUBSYS\' Click 'OK'.

6. Select 'Yes', when prompted to re-start Windows 95.

NOTE: After installation, the following driver and related files are stored as listed. <Windows 95 directory>\System\IOSubSys\IDEATAPI.MPD <Windows 95 directory>\System\IOSubSys\PIIXVSD.VXD <Windows 95 directory>\INF\IDEATAPI.INF

Intel PIIX Bus Master IDE Driver Installation

This page does not contain any information.

# Chapter 5 VGA Driver Installation

This chapter describes the VGA driver installation procedure for the onboard Trident 9520/9525. This chapter includes Trident 9520/9525 driver installation procedures for Windows 95, Windows 98, and Windows NT.

## 5.1 Installing Trident 9520/9525 Drivers for Windows 95

*Step 1.* In the Windows 95 screen, click **Start**. Select **Settings**, then click the **Control Panel** icon.

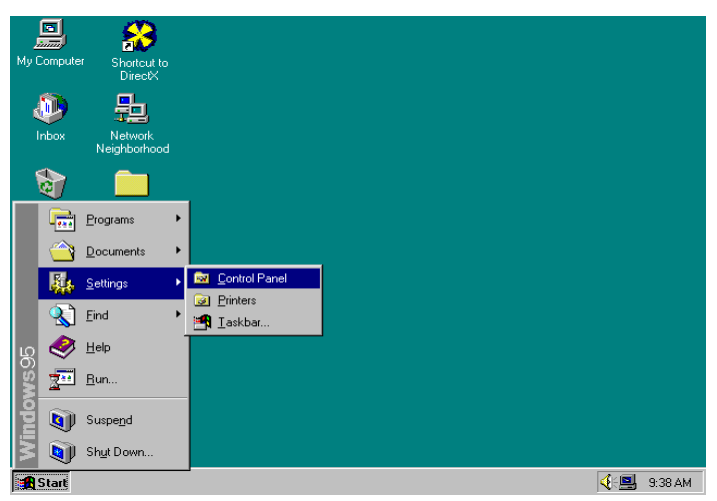

VGA Driver Installation

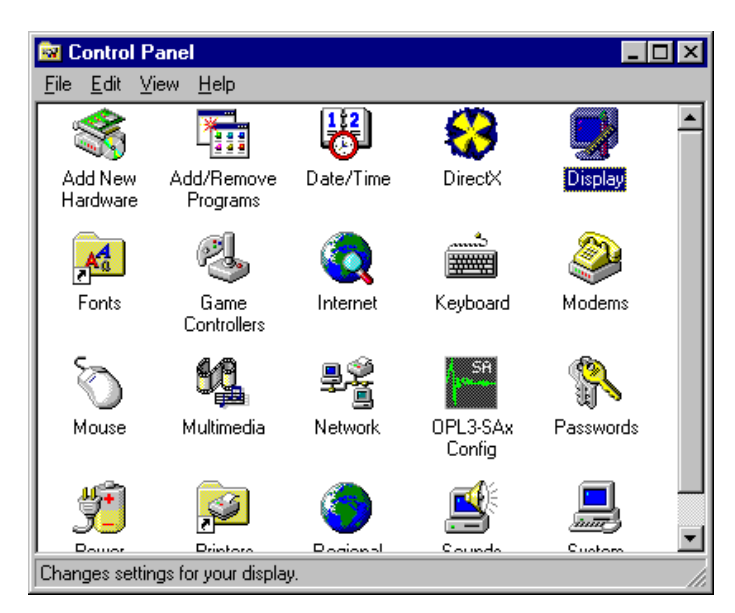

Step 2. Double click Display, then click Settings.

|               | 3                             |                  |
|---------------|-------------------------------|------------------|
|               |                               |                  |
| Color palette | Desktop area                  | More             |
| Eont size     | 640 by                        | 480 pixels       |
| Show settings | icon on task bar <u>A</u> dva | anced Properties |

Step 3. Click Advanced Properties, then click Change....

62

VGA Driver Installation
| Advanced Display Prop | erties                   | ? ×                 |
|-----------------------|--------------------------|---------------------|
| Adapter Monitor Perfo | rmance                   |                     |
| Standard PCI (        | Graphics Adapter (VGA)   | Change              |
| Manufacturer:         | (Standard display types) |                     |
| Software version:     | 4.0                      |                     |
| Current files:        | vga.drv,*vdd             |                     |
|                       |                          |                     |
|                       |                          |                     |
|                       |                          |                     |
|                       |                          |                     |
|                       |                          |                     |
|                       |                          |                     |
|                       |                          |                     |
|                       |                          |                     |
|                       | ок с                     | Cancel <u>Apply</u> |

Step 4.Click Have Disk .... If "D:" is your CDROM, type<br/>D:\VGA\Trid9520\WIN95 or D:\VGA\Trid9525\<br/>WIN95 and click OK. If you are using floppy diskettes,<br/>type A:\ and click OK.

| Select Device                                                              | ×                                                                                                    |
|----------------------------------------------------------------------------|----------------------------------------------------------------------------------------------------|
| Click the Display aday<br>you don't know which<br>disk for this device, cl | oters that matches your hardware, and then click OK. If<br>model you have, click OK. If you have an installation<br>ick Have Disk. |
| Manufacturers:                                                             | Models:                                                                                                    |
| 🖳 (Standard display types) 🔺                                               | 🖳 Standard Display Adapter (VGA)                                                                                                   |
| 🖳 Actix Systems 🚽                                                          | 🖳 Standard PCI Graphics Adapter                                                                                                    |
| 🖳 ATI Technologies                                                         | 🖳 Standard PCI Graphics Adapter (VGA)                                                                                              |
| 🖳 Boca Research                                                            | 🖳 Standard PCI Graphics Adapter (XGA)                                                                                              |
| Cardinal Technologies                                                      | 🖳 Super VGA                                                                                                    |
| C Show compatible devices                                                  | Have Disk                                                                                                    |
| Show all devices                                                           |                                                                                                    |
|                                                                            |                                                                                                    |
|                                                                            | OK Cancel                                                                                                    |
|                                                                            |                                                                                                    |

VGA Driver Installation

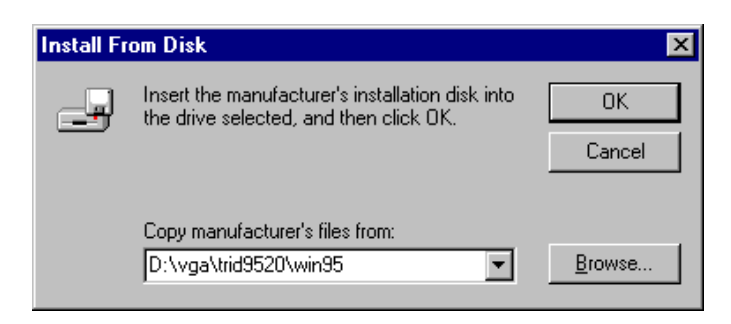

*Step 5.* Select **Trident Cyber 9520/9525 PCI/AGP**, then click **OK**.

| Select D         | evice X                                                                                                    |
|------------------|----------------------------------------------------------------------------------------------------|
|                  | Display adapters: The following models are compatible with your hardware.<br>Click the one you want to set up, and then click OK. If your model is not on<br>the list, click Show All Devices. This list shows only what was found on the<br>installation disk. |
| Mode <u>l</u> s: |                                                                                                    |
| 💻 Trid           | ent Cyber 9520 PCI/AGP (v6.45.5344.95) [ 6-12-1998]                                                                                                    |
| 📃 🛄 Trid         | ent Cyber 9520 PCI/AGP (v6.45.5344.95mv) [ 6-12-1998]                                                                                                    |
| 🖳 Trid           | ent Cyber 9520 PCI/AGP (v6.45.5344.98) [ 6-12-1998]                                                                                                    |
| Show             | w <u>c</u> ompatible devices                                                                                                    |
| 🔿 Shov           | w <u>a</u> ll devices                                                                                                    |
|                  | ,                                                                                                    |
|                  | OK Cancel                                                                                                    |

*Step 6.* After the files are copied, click **Close**.

VGA Driver Installation

| Advanced Display Prop | perties                               | × |
|-----------------------|---------------------------------------|---|
| Adapter Monitor Perfe | formance                              |   |
| Trident Cyber         | r 9520 PCI/AGP (v6.45.5344.95)        |   |
| Manufacturer:         | Trident Microsystems                  |   |
| Software version:     | 4.0                                   |   |
| Current files:        | trid_d3d.drv,*vdd,*vflatd,trident.vxd |   |
|                       |                                       |   |
|                       |                                       |   |
|                       |                                       |   |
|                       |                                       |   |
|                       |                                       |   |
|                       |                                       |   |
|                       |                                       |   |
|                       |                                       |   |
|                       |                                       |   |
|                       | Close Cancel Apply                    |   |

*Step 7.* Click **Yes** to restart your computer and for the new settings to take effect.

| System | Settings Change 🛛 🛛 🕅                                                    |
|--------|--------------------------------------------------------------------------|
| ?      | You must restart your computer before the new settings will take effect. |
|        | Do you want to restart your computer now?                                |
|        | Yes <u>N</u> o                                                           |

VGA Driver Installation

# 5.2 Installing Trident 9520/9525 Drivers for Windows 98

*Step 1.* Click Start. Select Settings, then click the Control Panel icon.

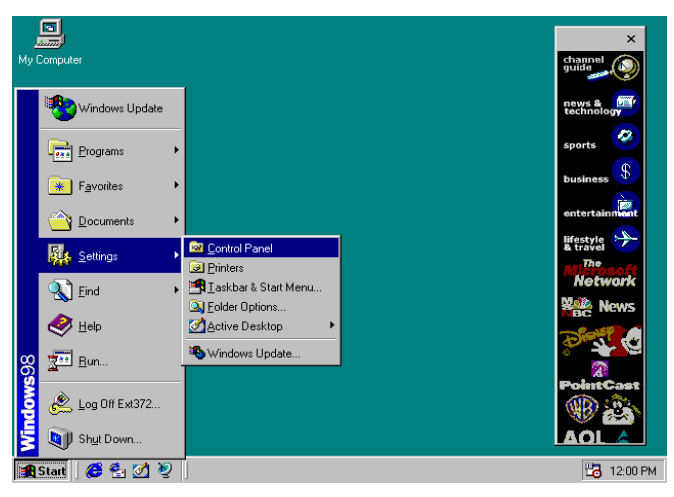

Step 2. Double-click Display.

| 🔯 Control Panel                                              |                                                                                                    |                        |             | _ 🗆 ×   |
|--------------------------------------------------------------|----------------------------------------------------------------------------------------------------|------------------------|-------------|---------|
| <u> </u>                                                     | <u>ào Fa</u> vorite:                                                                                                    | : <u>H</u> elp         |             |         |
| Back Forward                                                 | • 土<br>Up                                                                                                    | Sut Cut                | Copy P      | aste Ur |
| 🛛 Address 🔯 Control Par                                      | nel                                                                                                    |                        |             | •       |
| Control                                                      | Add New<br>Hardware                                                                                                    | Add/Remove<br>Programs | Date/Time   | <b></b> |
| Panel                                                        | Display                                                                                                    | Fonts                  | Rame .      |         |
| Use the<br>settings in<br>Control<br>Panel to<br>personalize |                                                                                                    | Keuboard               | Controllers |         |
| your<br>computer,                                            | s and a second second s |                        | Iy Computer | •       |

66

#### Step 3. Click Settings.

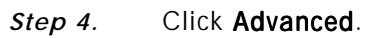

| Background Scr              | een Saver 🛛 Appea    | rance Effects Web      | Settings          |
|-----------------------------|----------------------|------------------------|-------------------|
|                             |                      |                        |                   |
| Display:<br>Plug and Play M | onitor on Standard F | CI Graphics Adapter (N | /GA)              |
| Colors<br>16 Colors         |                      | Screen area            | More              |
| 🔽 Extend my W               | /indows desktop on   | o this monitor.        | A <u>d</u> vanced |
|                             |                      |                        |                   |

VGA Driver Installation

#### Step 5. Click Adapter.

| Standard PCI Graphics Adapter (VGA) Properties 🛛 📪 🔀                                                     |
|----------------------------------------------------------------------------------------------------|
| General Adapter Monitor Performance Color Management                                                     |
| - Direlau                                                                                                |
| East Size:                                                                                               |
| Small Fonts                                                                                              |
| Normal size (96 dpi)                                                                                     |
| □ Show settings icon on task bar                                                                         |
|                                                                                                    |
| Compatibility                                                                                            |
| Some programs operate improperly if you do not restart your computer<br>after you change color settings. |
| After I change color settings:                                                                           |
| C Restart the computer before applying the new color settings.                                           |
| Apply the new color settings without restarting.                                                         |
| Ask <u>me</u> before applying the new color settings.                                                    |
|                                                                                                    |
|                                                                                                    |
|                                                                                                    |
|                                                                                                    |
|                                                                                                    |
|                                                                                                    |

#### Step 6. Click Change....

| ndard         | PUI Graphics      | s Adapter (VGA) Properties      |         |
|---------------|-------------------|---------------------------------|---------|
| eneral        | Adapter Mo        | nitor   Performance   Color Man | agement |
|               | Standard PCI      | Graphics Adapter (VGA)          | Change  |
| Adapt         | er / Driver infor | mation                          |         |
| Manu          | facturer:         | (Standard display types)        |         |
| Softw         | are version:      | 4.0                             |         |
| Curren        | nt files:         | vga.drv,*vdd                    |         |
| <u>R</u> efre | sh rate           |                                 | •       |
|               |                   |                                 |         |
|               |                   |                                 |         |
|               |                   |                                 |         |
|               |                   |                                 |         |

68

Step 7. Click Next.

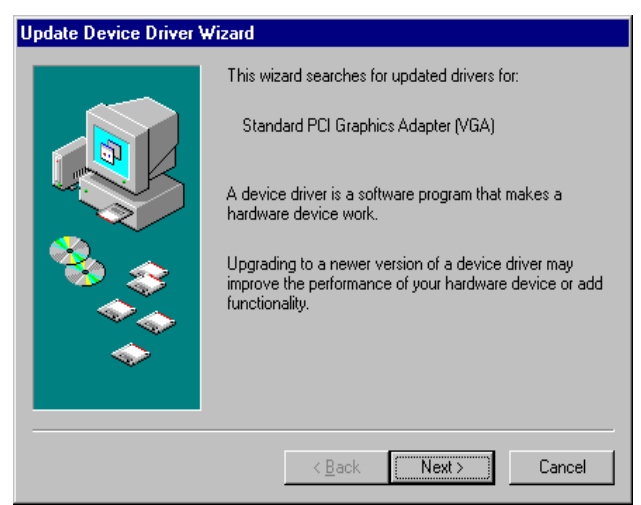

*Step 8.* Select **Display** a list of all the drivers in a specific location, so you can select the driver you want."

| Update Device Driver Wizard |                                                                                                    |  |
|-----------------------------|----------------------------------------------------------------------------------------------------|--|
|                             | <ul> <li>What do you want Windows to do?</li> <li>Search for a better driver than the one your device is using now. (Recommended)</li> <li>Display a list of all the drivers in a specific location, so you can select the driver you want.</li> </ul> |  |
|                             | < <u>B</u> ack Next > Cancel                                                                                                    |  |

Step 9. Click Have Disk ....

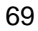

| Select the manufactur<br>disk that contains the<br>driver, click Finish.                                                | er and model of your hardware device. If you have a<br>updated driver, click Have Disk. To install the updated                                                                              |
|----------------------------------------------------------------------------------------------------|----------------------------------------------------------------------------------------------------|
| Manufacturers:<br>(Standard display types)<br>ADlabs Inc.<br>Actix Systems<br>ASUS<br>ATI Technologies<br>Rope Research | Mo <u>d</u> els:<br>Standard Display Adapter (VGA)<br>Standard PCI Graphics Adapter<br><mark>Standard PCI Graphics Adapter (VGA)</mark><br>Standard PCI Graphics Adapter (XGA)<br>Super VGA |
| C Show <u>c</u> ompatible hardware.<br>Show <u>all hardware</u>                                                         | Have Disk                                                                                                    |

Step 10. If "D

If "D:" is your CDROM, type D:\VGA\Trid9520\WIN95 or D:\VGA\Trid9525\

WIN95. If you are using floppy diskette, please type A:\ and click OK.

| Install Fr | om Disk                                                                                 | ×              |
|------------|-----------------------------------------------------------------------------------------|----------------|
| _          | Insert the manufacturer's installation disk into the drive selected, and then click OK. | OK<br>Cancel   |
|            | Copy manufacturer's files from:                                                         | <u>B</u> rowse |

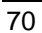

Step 11. Select Trident Cyber 9520 PCI/AGP(vx.xx.xxx.98), then click OK.

| Select D         | Device X                                                                                                    |
|------------------|----------------------------------------------------------------------------------------------------|
|                  | Display adapters: The following models are compatible with your hardware.<br>Click the one you want to set up, and then click OK. If your model is not on<br>the list, click Show All Devices. This list shows only what was found on the<br>installation disk. |
| Mode <u>l</u> s: |                                                                                                    |
| 🖳 Tric           | lent Cyber 9520 PCI/AGP (v6.45.5344.95) [ 6-12-1998]                                                                                                    |
| 📃 📃 Tric         | lent Cyber 9520 PCI/AGP (v6.45.5344.95mv) [ 6-12-1998]                                                                                                    |
| Tric             | lent Cyber 9520 PCI/AGP (v6.45.5344.98) [ 6-12-1998]                                                                                                    |
| Sho              | w <u>c</u> ompatible devices                                                                                                    |
| C Sho            | w all devices                                                                                                    |
|                  | OK Cancel                                                                                                    |

Step 12. Click Next.

| Update Device Driver Wizard                                                                                                    |
|----------------------------------------------------------------------------------------------------|
| Windows driver file search for the device:         Trident Cyber 9520 PCI/AGP (v6.45.5344.98)         Windows is now ready to install the selected driver for this device. Click Back to select a different driver, or click Next to continue.         Location of driver:         Image: DivGAlTrid9520Win98 |
| < <u>B</u> ack Next> Cancel                                                                                                    |

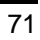

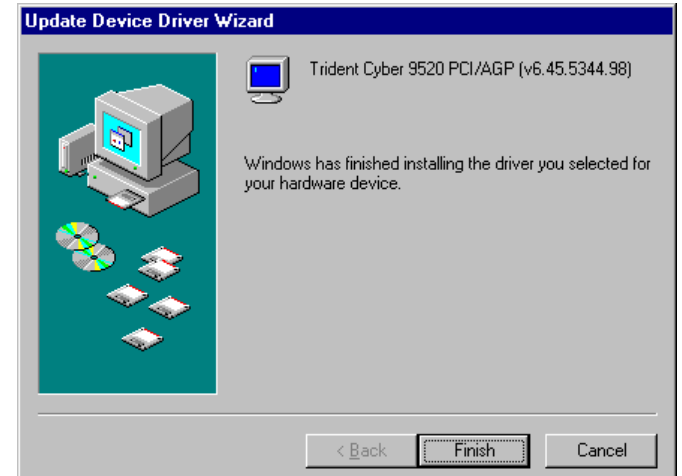

- Step 14. Click Close.

| andard PCI Graphics    | Adapter (VGA) Properties              |
|------------------------|---------------------------------------|
| General Adapter Mon    | itor Performance Color Management     |
| Trident Cyber          | 9520 PCI/AGP (v6.45.5344.98)          |
| Adapter / Driver infor | mation                                |
| Manufacturer:          | Trident Microsystems                  |
| Software version:      | 4.0                                   |
| Current files:         | trid_d3d.drv,*vdd,*vflatd,trident.vxd |
| Befresh rate           |                                       |
|                        |                                       |
|                        |                                       |
|                        |                                       |
|                        |                                       |
|                        |                                       |
|                        |                                       |
|                        | Close Cancel Apply                    |

72

VGA Driver Installation

Step 13. After the files are copied, click Finish.

| Display Properties ? 🗙                                                   |
|--------------------------------------------------------------------------|
| Background Screen Saver Appearance Effects Web Settings                  |
|                                                                          |
| Display:<br>Plug and Play Monitor on Standard PCI Graphics Adapter (VGA) |
| Colors Screen area<br>16 Colors Screen area<br>640 by 480 pixels         |
| Extend my Windows desktop onto this monitor.                             |
| Close Cancel Apply                                                       |

Step 15. Click Close.

*Step 16.* Click **Yes** to restart your computer and for the new settings to take effect.

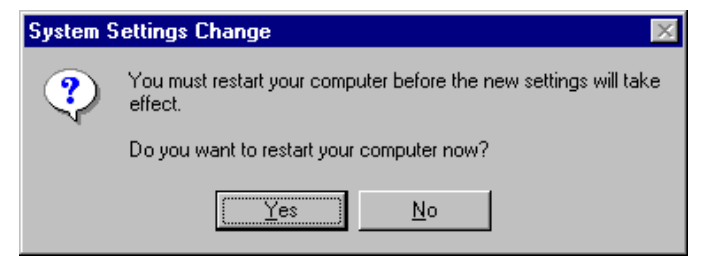

VGA Driver Installation

### 5.3 Installing Trident 9520/9525 Drivers for Windows NT

IMPORTANT: You should install the Windows NT 4.0 Service Pack 3 first before installing the Trident 9520/9525 VGA drivers. If you don't have the Windows NT 4.0 Service Pack 3, please contact your software vendor or download it from Microsoft's web site.

- Step 1. Boot Windows NT 4.0.
- Step 2. Double-click the My Computer icon.
- Step 3. Double-click the Control Panel icon.
- Step 4. Double-click the Display icon.
- Step 5. Click Change Display Type.
- Step 6. Click Change.
- Step 7. Click Have Disk, then insert the diskette/CD containing the Trident 9520/9525 VGA Windows NT 4.0 drivers into the floppy disk drive/CD-ROM drive. Type in A:\ (if you are using drive A) or D:\VGA\Trid9520\WINNT40 or D:\VGA\Trid9525\ WINNT40 (if you are using drive D which is your CD-ROM drive), and press Enter.
- Step 8. Select Trident Video Accelerator 3D Adapter [TW3001], then click OK.
- *Step 9.* Click **Yes** to copy the drivers from the floppy disk/CD to the hard disk.
- Step 10. When copying is done, click OK.
- Step 11. Click Close.
- Step 12. Click OK.

74

*Step 13.* Windows NT 4.0 will prompt you to restart computer. Click **OK** to change the Windows NT configuration.

# Chapter 6 LAN Driver Installation

This chapter describes LAN features and driver installation of the onboard VIA VT86C100A Ethernet controller. This chapter describes the features, supported software drivers, and the steps to follow when running diagnostics.

### 6.1 Introduction

VIA VT86C100A is a 32-bit 10/100MBps Ethernet controller for PCI local bus-compliant PCs. It supports the bus mastering architecture and Auto-negotiation features that make it possible to combine one common type of Ethernet cabling – a RJ-45 connector for twisted-pair cabling that can be used for both 10Mbps and 100Mbps connection. Extensive driver support for commonly used network operating systems is also provided.

### 6.2 Features

- Conforms to the Ethernet IEEE 802.3u standard
- Compatible with PCI Local Bus Revision 2.1 specification
- IEEE 802.3u Auto-Negotiation for automatic speed selection
- Supports Full-Duplex/Half-Duplex Operation
- Provides 32-bit bus mastering data transfer
- Supports 10Mbps and 100Mbps operation in a single port

#### 6.3 Software Drivers Support

- NetWare ODI Drivers
  - Novell NetWare 3.x, 4.x, NetWare LAN WorkPlace TCP/IP, Novell LAN Analyzer for NetWare
- Packet Drivers
  - FTP PC/TCP, NCSA TCP/IP
- NDIS Drivers
  - Microsoft LAN Manager V2.x, Windows 3.x, Windows NT 4.0, Windows NT 3.51, Windows 98, Windows 95, SCO3, SCO5; IBM LAN Server 4.0 for DOS and OS/2, Linux.

### 6.4 Running Diagnostics

The SBC8170 series comes with a diskette containing drivers and diagnostic software supporting the VIA VT86C100A Ethernet controller. You have to decompress the file **LANDRIVE.EXE** in the diskette to an empty directory in the hard drive and run SETUP in order to install the drivers and diagnostic utility to check the network cabling. You may follow the procedure below in order to do this.

1. Insert the LAN driver diskette into the floppy drive. We assume that A: Drive is the floppy drive. Under the DOS Prompt, type the following:

MD C:\TEMPO <ENTER> CD C:\TEMPO <ENTER> COPY A:\LANDRIVE.EXE <ENTER> LANDRIVE <ENTER> SETUP <ENTER>

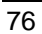

2. The system starts the *Setup Utility for PCI Fast Ethernet Adapter* and shows the following screen.

|   | SETUP Utility for PCI | Fast Ethernet Adapter |  |
|---|-----------------------|-----------------------|--|
|   | Version 2.24          | Apr 9 1998            |  |
| Ŀ |                       |                       |  |
|   | I/O Base Address      | - 0x6800              |  |
|   | Interrupt Output Line | IRQ 11                |  |
|   | Media Connection Type | Auto - 100M/Half      |  |
|   | Boot ROM Size         | No Boot ROM           |  |
|   | Ethernet Address      | 004063001000          |  |

- **3.** Pressing **F4** allows you to set the BootROM size. The options are:
  - No Boot ROM
  - 8 K-Bytes
  - 16 K-Bytes
  - 32 K-Bytes
  - 64 K-Bytes
- 4. Pressing F5 allows you to configure the test count either *once* or *continuously* and start the Diagnose procedure.

LAN Driver Installation

 Pressing F5 starts the diagnostics that performs tests on the items as shown in the figure below. The screen displays PASS or FAIL to indicate the result of each test.

| SETUP Utility for PCI Fast E | the | ernet Ad | apter |   |
|------------------------------|-----|----------|-------|---|
| Version 2.24 Apr             | 9   | 1998     |       |   |
|                              |     |          |       | 1 |
|                              |     | PASS     | FAIL  |   |
| NIC registers read/write     |     | 1        | 0     |   |
| EEPROM read/write            |     | 1        | 0     |   |
| MII port registers           |     | 1        | 0     |   |
| read/write                   |     |          |       |   |
| Loopback                     |     | 1        | 0     |   |
| Loopback/CRC                 |     | 1        | 0     |   |
| RD/TD handing                |     | 1        | 0     |   |
| MAC address match logic      |     | 1        | 0     |   |
| IRQ connect                  |     | 1        | 0     |   |
| Cable link                   |     | 1        | 0     |   |

- 6. Pressing **F6** starts the Network test and shows the following options:
  - 1. Master workstation (100000 packets)
  - 2. Master workstation (continuously)
  - 3. Slave workstation

#### 6.5 Driver Installation

For the installation information of different operating systems, refer to the text files (\*.TXT) in each driver subdirectory. For example, if you are installing Windows 95, please read the text file in **WIN95\WIN95.TXT**.

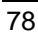

## Chapter 7 System Monitor Utility

This chapter introduces System Monitor Utility that comes with the motherboard in conjunction with the onboard hardware monitoring IC. The sections in the following pages give the functions of the utility.

System Monitor is a utility software that oversees the general performance of systems, covering areas like system temperature, system voltage, CPU and system fan rotational speeds. If conditions become adverse, that is, when voltages are erratic or CPU temperature exceeds the safe limits, an alarm will be sounded; thereby preventing system crashing and ensuring overall stability.

When System Monitor is initiated, the icon below appears in the task bar in the Windows environment.

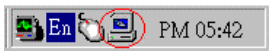

The following screen appears upon clicking on the System Monitor icon.

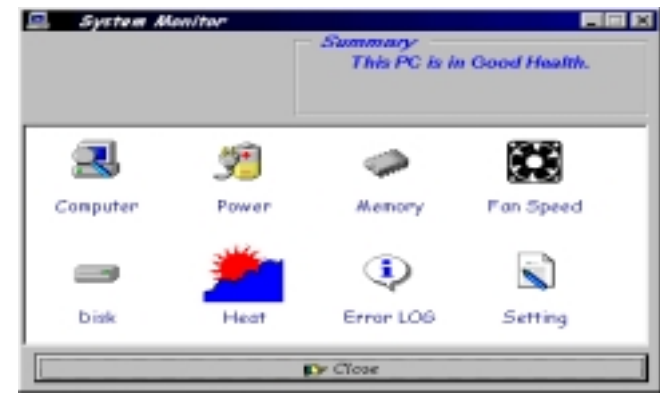

System Monitor Utility

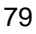

NOTE: System Monitor currently supports English and Chinese under Windows 95 and Windows NT. English will be used for other language environments.

Clicking on the upper left corner button would show you the latest company information. "Summary" provides the current system status.

The section below describes the different functions of System Monitor.

1. Computer - displays the current working system version and processor type.

| 🎫 OS Informatio       | on                                                                  | ×                                                                      |
|-----------------------|---------------------------------------------------------------------|------------------------------------------------------------------------|
| MICROSOFT.<br>WINDOWS | PlatForm :<br>Version :<br>Build :<br>CPU Type :<br>CPUID Support : | Windows 95 or Windows 98<br>4.0<br>67109975<br>AMD K5/K6 Family<br>Yes |
|                       |                                                                     | Close                                                                  |

2. Power - displays the current voltage status.

|       |   |      | Power 3 | Status |    |      |       |
|-------|---|------|---------|--------|----|------|-------|
| Vege  |   | 2.24 |         |        |    |      |       |
| Vio - |   | 3/   | 47      |        |    |      |       |
| - 5V  |   |      | 5.2     |        |    |      |       |
| + 54  |   |      | 5.09    |        |    |      |       |
| -12V  |   |      |         |        | _  | - 21 | 12.34 |
| +12V  | _ | _    |         |        |    | -    | 12.25 |
| 0     | 2 | 4    | 6       | 8      | 10 | 12   | 14    |

3. Memory - displays the current memory usage status.

System Monitor Utility

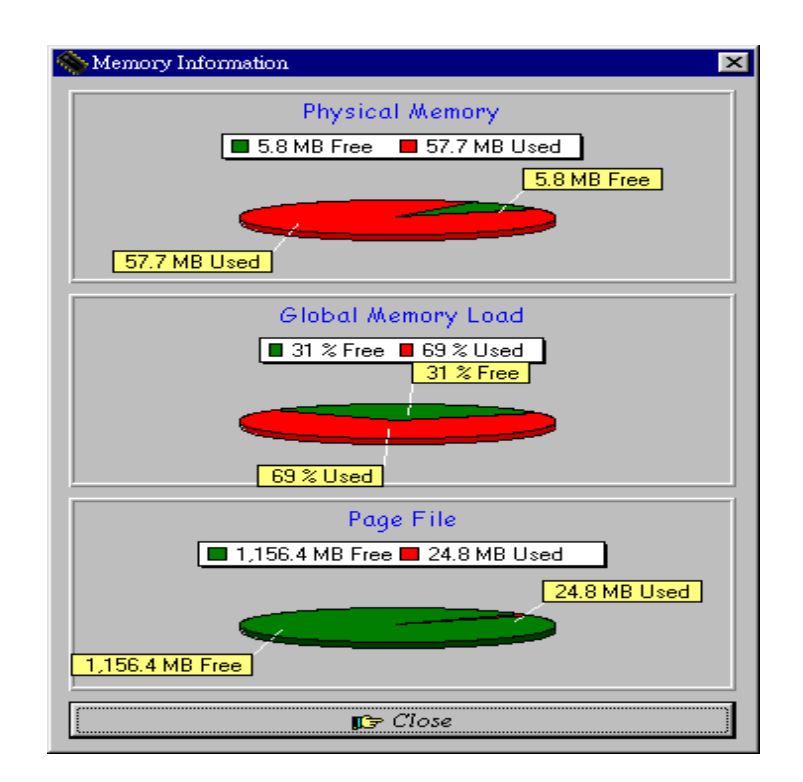

**4.** Fan Speed - displays the current rotational speeds of CPU and Chassis fans.

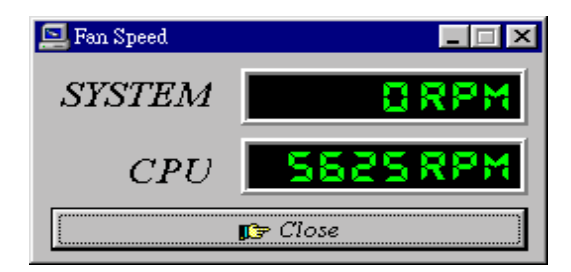

5. Disk - displays the disk supported formats and disk space.

System Monitor Utility

| Disk Information                                            | ×                                                                                                    |
|-------------------------------------------------------------|----------------------------------------------------------------------------------------------------|
| C: (Fixed)                                                  | *                                                                                                    |
| FileSystem: FAT<br>Disk Label :<br>Qione><br>Series Domber: | Preserve case in names     Is case-sensitive     Stores Unicode on disk     Accents file compression |
| 3BSE-IADC                                                   | Is on a compressed Vol.                                                                              |
| 1,154.691                                                   | Disk Information<br>MB Free <b>2</b> 392.34 MB Uzed                                                  |
|                                                             | ESE 34 MB Ured                                                                                       |
|                                                             | Dr Close                                                                                             |

6. Heat - displays the CPU and system temperatures.

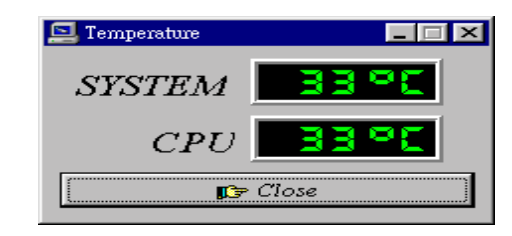

7. Error Log - displays errors occurring after System Monitor is started.

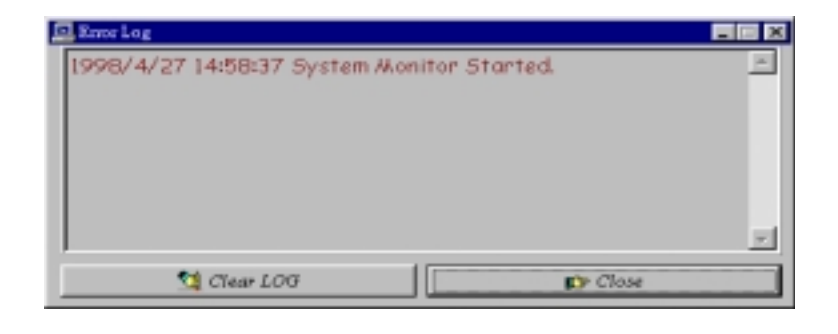

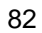

System Monitor Utility

**8.** Setting - sets the values at which an alarm is sounded.

| Alarm Setting | re   Fan S          | ideed ( | Specia            | I Func. |
|---------------|---------------------|---------|-------------------|---------|
| Vcore Vio     | +5V                 | - 5V    | +12V              | -12V    |
| Max<br>Min    | 3.60<br>1.30        | Alar    | m Enable<br>Vcore |         |
|               | <b></b> ) <b>≪]</b> | Close   |                   |         |

Voltage : the acceptable voltage range between the "MAX" and "MIN" value.

Temperature : temperature threshold. Fan Rotation Speed : the minimum rotation speed.

NOTE: Intel has defined a margin of difference for the voltages as below: 12 Volts - 10% (10.8V ~ 13.2V) 5 Volts - 5% (4.75 ~ 5.25V) Vio - 5% (Vio for P54C CPU is 3.5V. Vio for P55C is 3.3V.) Vcore- 5%

System Monitor Utility

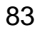

This page does not contain any information.

# Chapter 8 LANDesk<sup>®</sup> Client Manager

This chapter gives a brief introduction to the optional LANDesk<sup>®</sup> Client Manager (LDCM) utility, as well as the installation procedures.

### 8.1 Introduction

LANDesk<sup>®</sup> Client Manager (LDCM 3.1) provides the capability for managing components (network interface cards, memory, printers, software applications, etc.) within a PC system. It uses the Desktop Management Interface (DMI) standard established by the Desktop Management Task Force (DMTF). Manageable components can be viewed, monitored, and administrated across multiple platforms, either locally or remotely on a network.

The LDCM package has been implemented in two different ways: a user (client/local) version and an administrative version (Remote Companion). The user version provides the ability to only manage the local PC. The administrative version allows a network administrator to manage the local PC and other PC nodes on the network. This means that the administrative version has the ability to gather information about remote PCs, as well as remotely controlling the PCs. The remote access is based upon granted rights by the managed client.

LDCM provides the user with self-help diagnostics, including a PC health meter, local alerting of potential problems, and hardware and software inventory. Automatic polling and alerting of memory and hardware conditions and predictive failure mechanisms minimize downtime and increase effective troubleshooting. LDCM can take periodic "snapshots" of critical configuration files for easy change management and restoration when needed.

LANDesk<sup>®</sup> Client Manager

To use LDCM, your computer must meet the following requirements:

- Operating System: Windows 95, Windows NT 3.51, or Windows NT4.0
- Memory: about 200KB
- Disk Storage Space: 3-5MB
- Hardware System: a DMI BIOS is required for full LDCM functionality

For network computers, the following requirements also apply:

- Protocols: IPX or IP (WinSock-enabled) communication protocol loaded on the client
- Hardware Interfaces: a network card for communication on the network

#### 8.2 Installation

The optional LANDesk<sup>®</sup> utility that comes with the CPU card runs in Windows NT or Windows 95 operating system.

Upon entering the Windows NT 4.0 or Windows 95 environment, insert the CD. Windows will autorun the installation program and show the following screen.

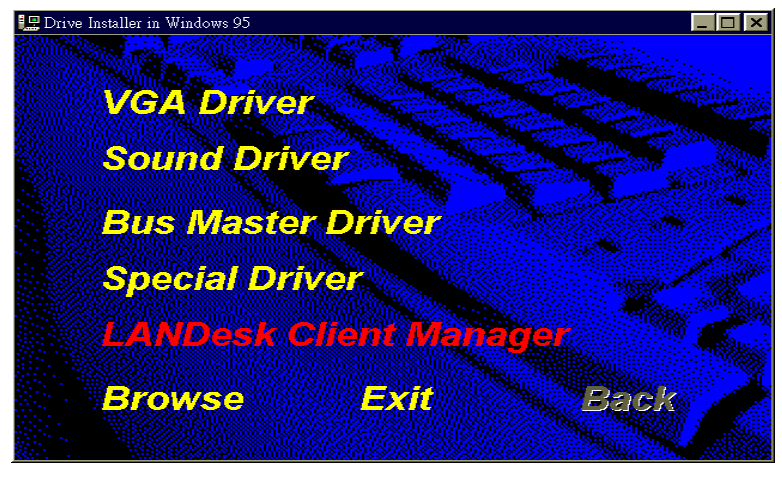

LANDesk<sup>®</sup> Client Manager

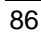

NOTE: During Setup, you will be asked to install Internet Explorer 3.02 in order to continue, or else Setup will be aborted.

LDCM supports various languages and will default to English if it is unable to load 'language.dl'.

#### 8.2.1 Installing the Local Version of LDCM

Double Click on 'LANDesk<sup>®</sup> Client Manager' in the initial screen and the following screen will appear. Double-click on the local version of LANDesk<sup>®</sup> Client Manager.

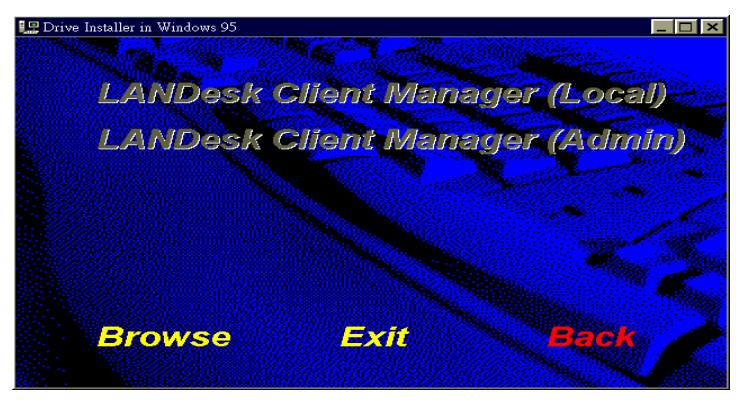

When the Welcome screen appears, click on "Next" to continue with Setup.

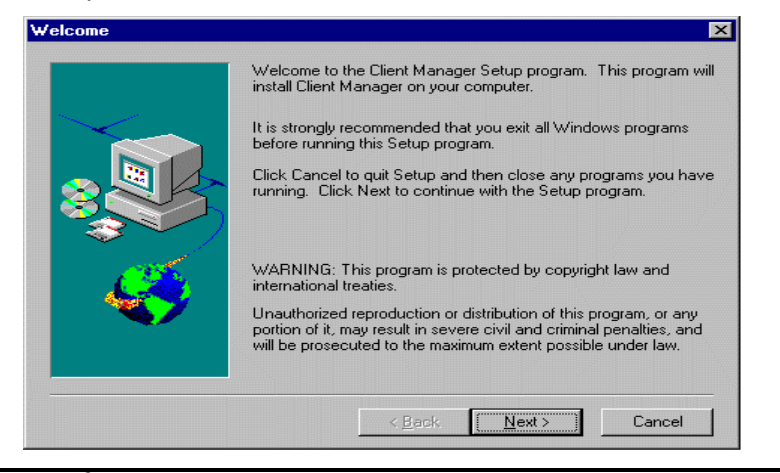

LANDesk<sup>®</sup> Client Manager

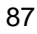

Choose the directory location where Setup will install LANDesk<sup>®</sup> Client Manager. Click "Browse" if you want to change the directory suggested. Otherwise, click "Next" to start installing LDCM.

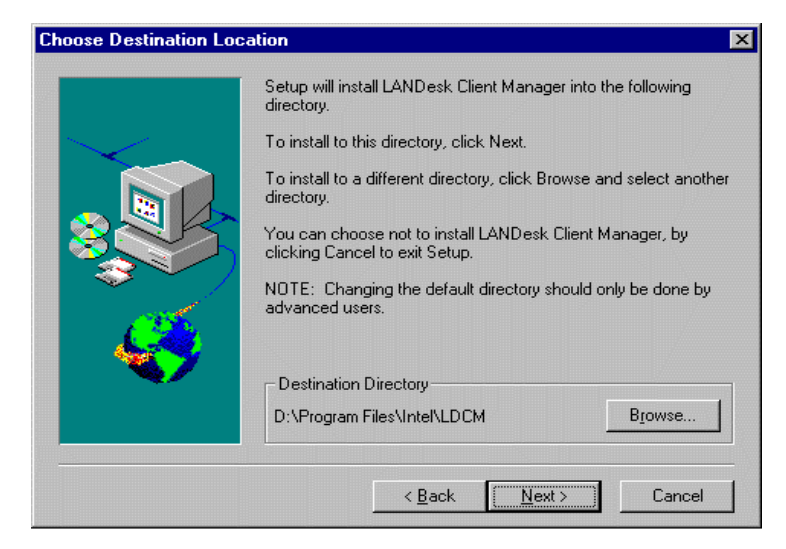

When Setup is finished, changes will have been made to the file AUTOEXEC.BAT. Restart your computer for the changes to take effect.

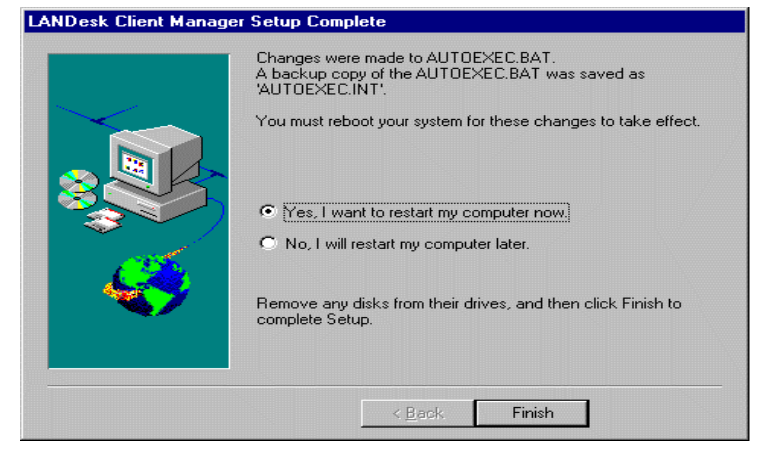

88

LANDesk<sup>®</sup> Client Manager

# 8.2.2 Installing the Administrative Version of LDCM

After double clicking on 'LANDesk<sup>®</sup> Client Manager' in the initial screen, select the administrative version of the LDCM and the Welcome screen below will appear. Click on "Next" to continue.

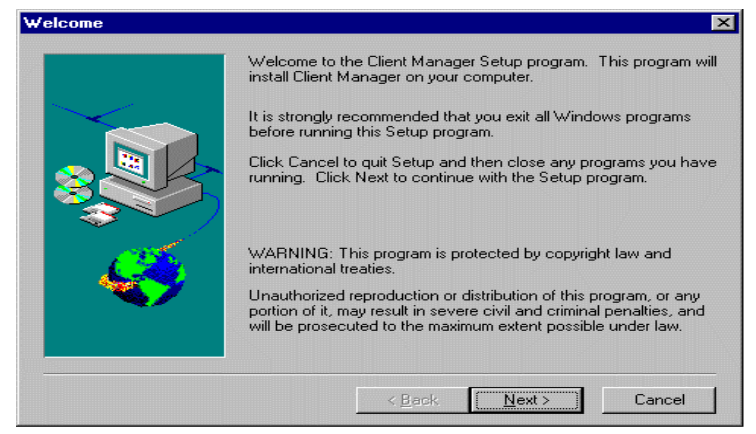

The screen below allows you to install the documentation in Adobe Acrobat format and the Adobe Acrobat Reader software. Select the options you need and click on "Next" to start the installation.

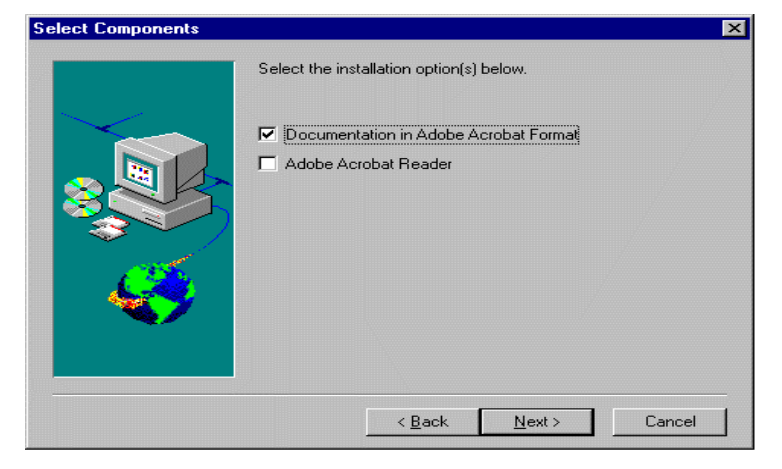

LANDesk<sup>®</sup> Client Manager

90

After LANDesk<sup>®</sup> Client Manager Setup is complete, restart your computer to be able to use the LANDesk<sup>®</sup> Client Manager.

| $\overline{}$ | You must reboot the system before you can run LANDesk Clien<br>Manager.                                                                                                    |
|---------------|----------------------------------------------------------------------------------------------------|
|               | <ul> <li>Yes, I want to restart my computer now.</li> <li>No, I will restart my computer later.</li> <li>Remove any disks from their drives, and then click Finish to complete Setup.</li> </ul> |
|               | < <u>B</u> ack. Finish                                                                                                    |

LANDesk<sup>®</sup> Client Manager

## Appendix A

### Watchdog Timer Configuration

The function of the watchdog timer is to reset the system automatically and is defined at I/O port 0443H. To enable the watchdog timer and allow the system to reset, write I/O port 0443H. To disable the timer, write I/O port 0441H for the system to stop the watchdog function. The timer has a tolerance of 20% for its intervals.

The following describes how the timer should be programmed.

#### Enabling Watchdog:

| MOV | AX, 000FH (Choose the values from 0) |
|-----|--------------------------------------|
| MOV | DX, 0443H                            |
| OUT | DX, AX                               |

#### **Disabling Watchdog**

MOV AX, 00FH (Any value is fine.) MOV DX, 0441H OUT DX, AX

#### Watchdog Timer Control Table

| Level | Value | Time/sec |  |
|-------|-------|----------|--|
| 1     | F     | 0        |  |
| 2     | E     | 2        |  |
| 3     | D     | 4        |  |
| 4     | С     | 6        |  |
| 5     | В     | 8        |  |
| 6     | А     | 10       |  |
| 7     | 9     | 12       |  |
| 8     | 8     | 14       |  |

| Level | Value | Time/sec |
|-------|-------|----------|
| 9     | 7     | 16       |
| 10    | 6     | 18       |
| 11    | 5     | 20       |
| 12    | 4     | 22       |
| 13    | 3     | 24       |
| 14    | 2     | 26       |
| 15    | 1     | 28       |
| 16    | 0     | 30       |

Watchdog Timer Configuration

This page does not contain any information.

# Appendix B I/O Port Address Map

Each peripheral device in the system is assigned a set of I/O port addresses which also becomes the identity of the device. There are a total of 1K port address spaces available. The following table lists the I/O port addresses used on the Industrial CPU Card.

| Address     | Device Description                 |
|-------------|------------------------------------|
| 000h - 01Fh | DMA Controller #1                  |
| 020h - 03Fh | Interrupt Controller #1            |
| 040h - 05Fh | Timer                              |
| 060h - 06Fh | Keyboard Controller                |
| 070h - 07Fh | Real Time Clock, NMI               |
| 080h - 09Fh | DMA Page Register                  |
| 0A0h - 0BFh | Interrupt Controller #2            |
| 0C0h - 0DFh | DMA Controller #2                  |
| 0F0h        | Clear Math Coprocessor Busy Signal |
| 0F1h        | Reset Math Coprocessor             |
| 1F0h - 1F7h | IDE Interface                      |
| 278 - 27F   | Parallel Port #2(LPT2)             |
| 290 - 297   | LM78                               |
| 2F8h - 2FFh | Serial Port #2(COM2)               |
| 2B0 - 2DF   | Graphics adapter Controller        |
| 378h - 3FFh | Parallel Port #1(LPT1)             |
| 360 - 36F   | Network Ports                      |
| 3BO - 3BF   | Monochrome & Printer adapter       |
| 3C0 - 3CF   | EGA adapter                        |
| 3D0 - 3DF   | CGA adapter                        |
| 3F0h - 3F7h | Floppy Disk Controller             |
| 3F8h - 3FFh | Serial Port #1(COM1)               |

I/O Port Address Map

This page does not contain any information.

# Appendix C Interrupt Request Lines (IRQ)

There are a total of 15 IRQ lines available on the Industrial CPU Card. Peripheral devices use interrupt request lines to notify CPU for the service required. The following table shows the IRQ used by the devices on the Industrial CPU Card.

| Level | Function                       |
|-------|--------------------------------|
| IRQ0  | System Timer Output            |
| IRQ1  | Keyboard                       |
| IRQ2  | Interrupt Cascade              |
| IRQ3  | Serial Port #2                 |
| IRQ4  | Serial Port #1                 |
| IRQ5  | Parallel Port #2               |
| IRQ6  | Floppy Disk Controller         |
| IRQ7  | Parallel Port #1               |
| IRQ8  | Real Time Clock                |
| IRQ9  | Software Redirected to Int 0Ah |
| IRQ10 | Reserved                       |
| IRQ11 | Reserved                       |
| IRQ12 | Reserved                       |
| IRQ13 | 80287                          |
| IRQ14 | Primary IDE                    |
| IRQ15 | Secondary IDE                  |

Interrupt Request Lines (IRQ)

This page does not contain any information.